# 「Payどん加盟店アプリ」マニュアル

| 1.  | <u>はじめてのログイン</u> 1            |
|-----|-------------------------------|
| 2.  | <u>ログイン・ログアウト</u> 5           |
| 3.  | <u>担当者情報</u> 7                |
| 4.  | <u>Payどん決済</u> 12             |
| 5.  | <u>取引履歴参照</u> 18              |
| 6.  | <u>取引の取消</u> 20               |
| 7.  | <u>入金額・手数料</u> 22             |
| 8.  | <u>設定</u> 27                  |
| 9.  | <u>お問い合わせ</u> 33              |
| 10. | <u>Alipay/WeChatPay 決済</u> 34 |
|     |                               |

# 1. はじめてのログイン

#### 初期設定

はじめてログインされる場合には、端末 ID の登録が必要となります。 ※アプリのご利用には、事前に「Play ストア」や「App Store」からPay どん専用のアプ リ「Pay どん-加盟店用-」のダウンロードが必要です

#### 1-1. 新規登録

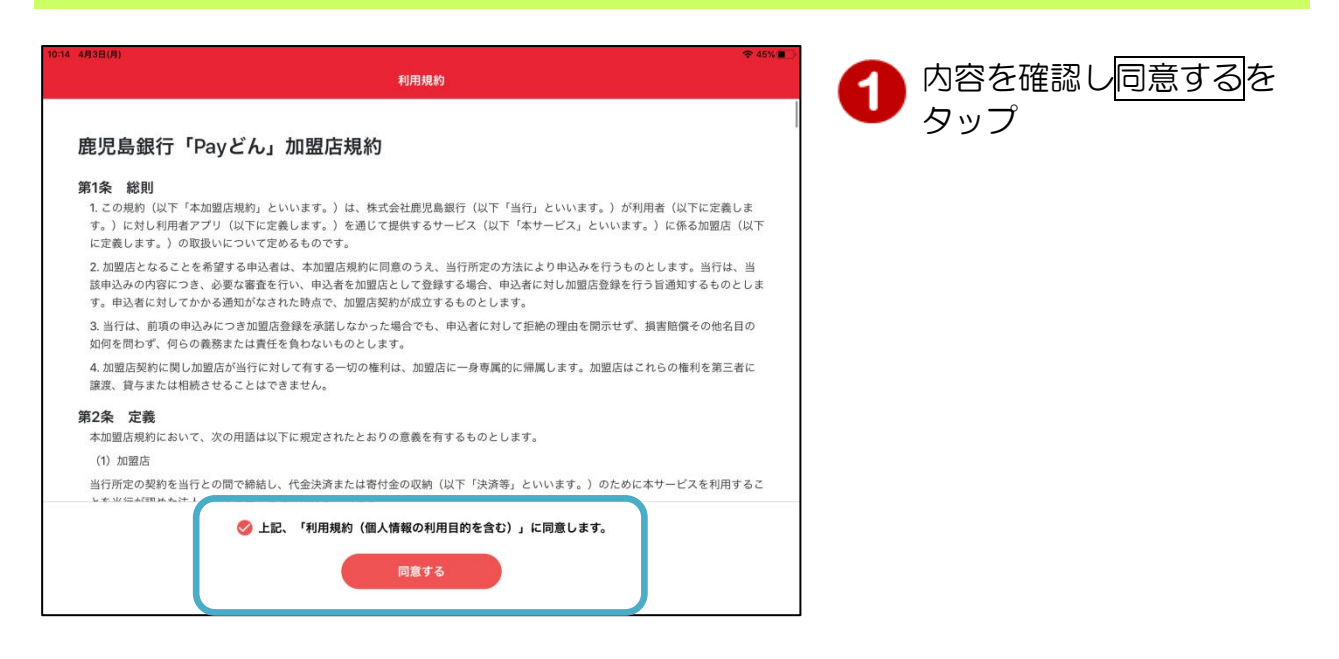

| 56 4月13日(木) |                                 | ÷ 100% |
|-------------|---------------------------------|--------|
| 戻る          | 端末ID入力                          |        |
|             | 端末IDとパスワードを入力して、「OK」ボタンをタップします。 |        |
|             | 端末ID                            |        |
|             | 0000000100002                   |        |
|             |                                 |        |
|             | パスワード                           |        |
|             |                                 |        |
|             | OK                              |        |
|             | お問い合わせ窓口                        |        |
|             | デジタルサポートプラザ (平日 9:00~17:00)     |        |
|             |                                 |        |

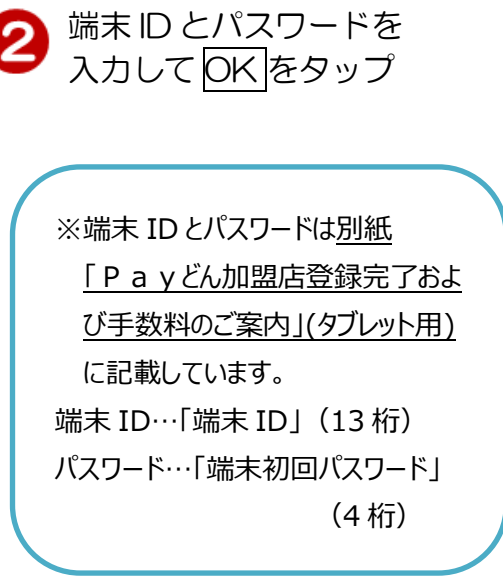

| 16:05 4月13日(木) |          | ◆100%                 | 📕 👩 内容を確認後 OK を |
|----------------|----------|-----------------------|-----------------|
|                | 下記店舗を設定し | ます。確認後「OK」ボタンをタップします。 | タップ             |
|                | 端末ID     | 0000000100002         |                 |
|                | 店舗ID     | 00000001              |                 |
|                | 店舗名      | テスト店舗1                |                 |
|                | 店舗電話番号   | 099-225-3111          |                 |
|                | キャンセル    | ОК                    |                 |
|                |          |                       |                 |
|                |          |                       |                 |

| 18:40 4/(13B)(K) | 担当者情報   | <ul> <li>→ 第更新</li> </ul> | ♀ 94% ● ・ 担当者追加 | 4 ログインID が登録され<br>ていることを確認後  |
|------------------|---------|---------------------------|-----------------|------------------------------|
| ログインID           | 担当者名    | 権限                        |                 | 登録完了をタッフ                     |
| 🔧 testuser1      | テストユーザー | 店舗管理者                     | 編集 >            |                              |
|                  |         |                           |                 | ※店舗管理者権限を作成してから<br>お渡ししています。 |
|                  |         |                           |                 |                              |
|                  | 登録完了    |                           |                 |                              |

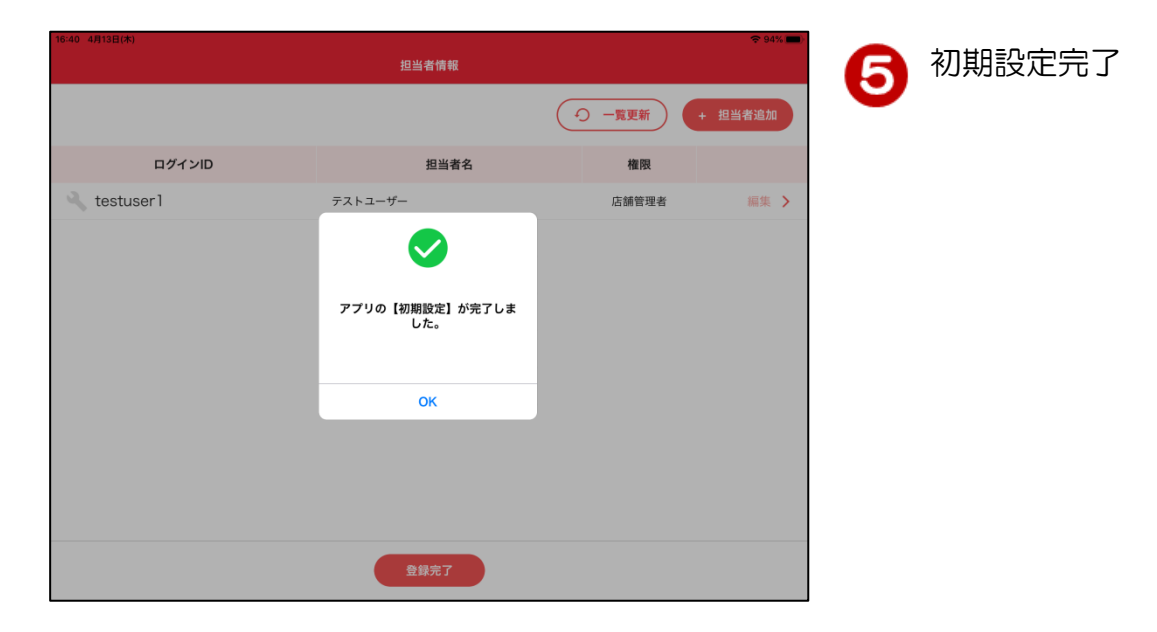

# 1-2. 初回ログイン

| 16:08 4月13日(木)                                              | 🗢 100% 💼 |
|-------------------------------------------------------------|----------|
| ログイン                                                        |          |
| Pay                                                         |          |
| Payどん加盟店アプリ                                                 |          |
| ログインIDとパスワードを入力して、「ログイン」ボタンをタップします。<br>初期パスワードはログインIDと同じです。 |          |
| 端末ID:000000100002                                           |          |
| ログインID                                                      |          |
| testuser2                                                   |          |
| パスワード                                                       |          |
|                                                             |          |
| <b>D</b> Ø4>                                                |          |
| お問い合わせ窓口                                                    |          |
| デジタルサポートプラザ(平日 9:00~17:00)                                  |          |
| €0120-947-230                                               |          |

1 別紙「Payどん加盟店 登録完了および手数料の ご案内」(タブレット用) に記載のログインID・パ スワードを入力し、 ログインをタップ ※初回パスワードはログ インIDと同じものを 入力してください。 (ウォレット管理画面にてパス ワードを既に設定された場合は そちらを入力)

| 16:09 4月13日(木)       | 중 100% 💼 |
|----------------------|----------|
| 初期パスワード変更            |          |
| 新しいパスワードを設定してください。   |          |
|                      |          |
| 新しいパスワード             |          |
|                      |          |
| 7文字以上の半角英数字混合        |          |
| 新しいパスワード(確認用)        |          |
|                      |          |
| 声度 パフロー じをうわし アイ ゼネル |          |
| 再度ハスワートを入力してください     |          |
|                      |          |
| 2×                   |          |
|                      |          |
|                      |          |
|                      |          |
|                      |          |
|                      |          |
|                      |          |
|                      |          |
|                      |          |
|                      |          |

2 新しいパスワードを7文 字以上の半角英数字混合 で入力し、変更をタップ ※大文字・小文字は区別され ます。

| 16:09 4月13日(本)              | 🗢 99% 💼 |
|-----------------------------|---------|
|                             |         |
| 新しいバスワードを設定してください。          |         |
| 新しいパスワード                    |         |
| 7文字以上の半角英数字混合               |         |
| 新しいパスワード 変更確認               |         |
| 再度バスワードを<br>新しいパスワードを設定します。 |         |
| キャンセル OK                    |         |
|                             |         |
|                             |         |
|                             |         |
|                             |         |

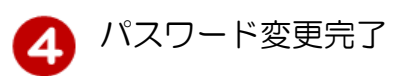

OK をタップ

# 2-1. ログイン

| 18-08 4月13日(林) や 100% ■                                                           |                                                 |
|-----------------------------------------------------------------------------------|-------------------------------------------------|
|                                                                                   | ドを入力してログインを<br>タップ                              |
| ロクインIDCハスワードを入力して、「ロクイン」ボダンをダップします。<br>初期バスワードはログインIDと同じです。<br>端末ID:0000000100002 |                                                 |
| ログインID<br>testuser2                                                               | ※管理者用情報は、<br>別紙「Payどん加盟店登録完了および                 |
|                                                                                   | 手数料のご案内」(タブレット用)に記載しています。<br>ログイン ID・・・店舗管理者 ID |
| <mark>お問い合わせ窓口</mark><br>デジタルサポートプラザ (平日 9:00~17:00)<br><b>↓</b> 0120-947-230     | パスワード・・・半角英数組み合わせて<br>7 桁以上が必要                  |

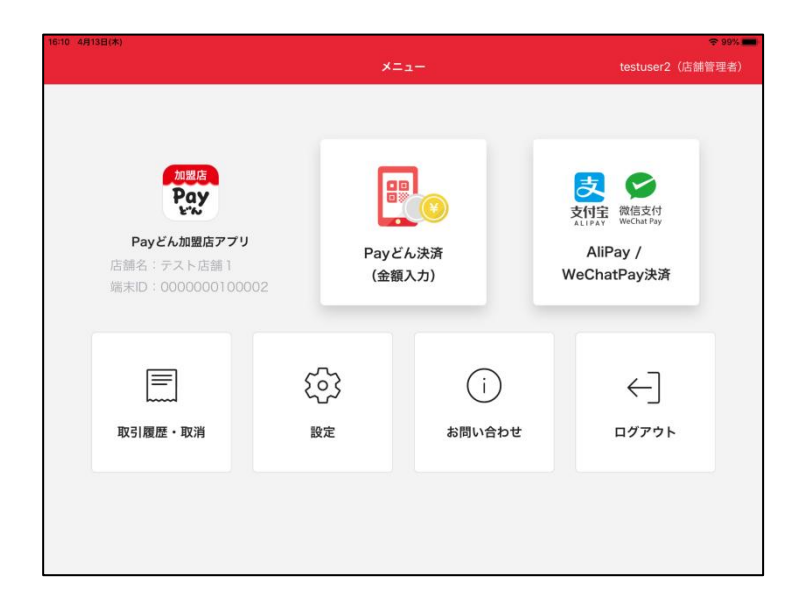

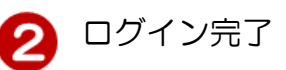

# 2-2. ログアウト

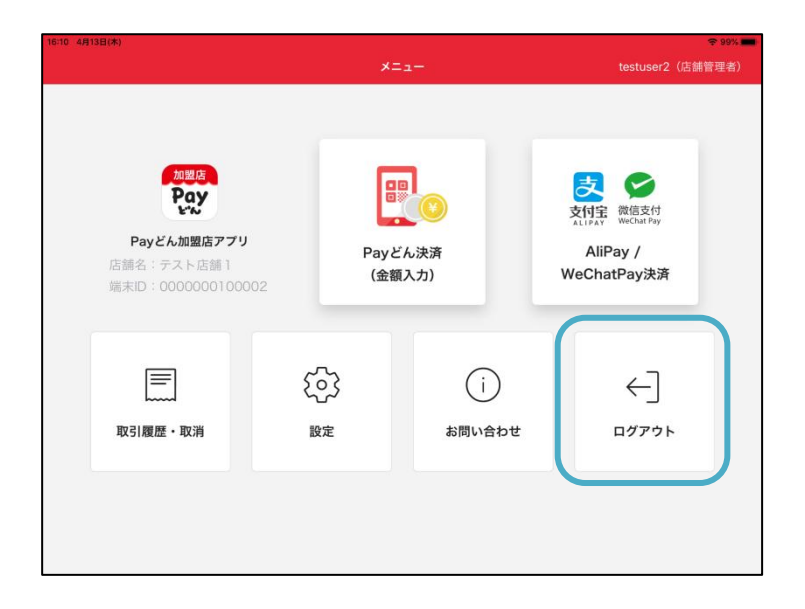

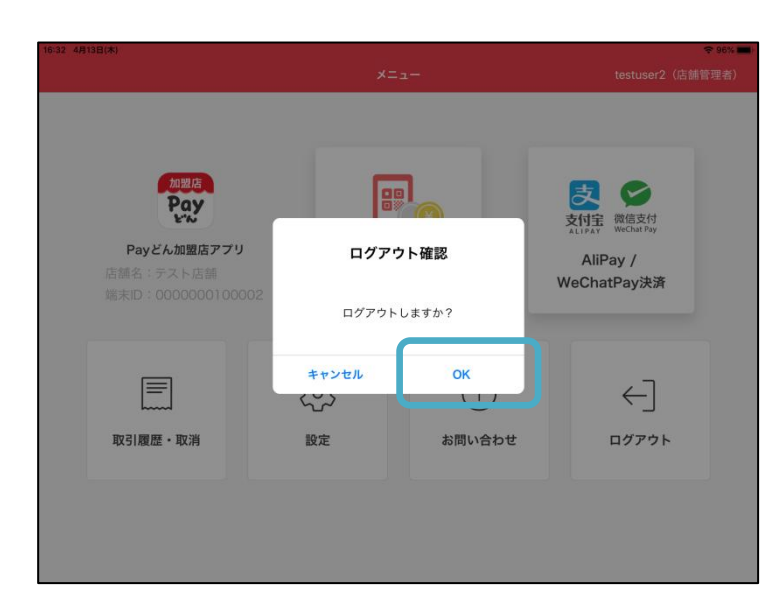

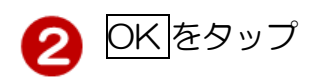

1
ログアウトをタップ

# 3. 担当者情報

権限には「店舗管理者」と「店舗担当者」があります。

お渡し時は、店舗管理者のみ発行しています。担当者を追加する場合は、以下作業を実施してください。

- ※店舗管理者のみ実施可能な機能は以下の3点です。その他の権限は店舗管理者と店舗 担当者同一です。
  - <店舗管理者のみ可能な機能>
    - ① 店舗担当者の追加・変更・削除
    - ② 取引の取消
    - ③ 入金額・手数料の確認

#### 3-1. 担当者情報の表示

|                                                              | ×=:           | 1-                                                            | testuser2(店舗                 | (* 99%)<br>管理者) | 設定をタ |
|--------------------------------------------------------------|---------------|---------------------------------------------------------------|------------------------------|-----------------|------|
| <u>御製終</u><br>Payどん加盟店アプリ<br>店舗名:テスト店舗1<br>端末D:0000000100002 | Payど;<br>(金額, | し<br>()<br>()<br>()<br>()<br>()<br>()<br>()<br>()<br>()<br>() | 文付宝<br>ALIFAY<br>WeChatPay決済 |                 |      |
| (二)<br>取引履歴 · 取消                                             | 行<br>設定       | j<br>お問い合わせ                                                   | ←]<br>¤770⊦                  |                 |      |

| 16:21 4月13日(木)<br>メニューへ戻る | 設定 | ♥ 98% ■)<br>testuser2(店舗管理者) |
|---------------------------|----|------------------------------|
| A 担当者設定                   |    | >                            |
| 🖱 ログインパスワード変更             |    | >                            |
| →】 ログイン状態を維持              |    |                              |
| 🗿 フロントカメラを使用              |    |                              |
| ゴシシンプロション (1) 決済時の音量      |    | 大                            |
| L スリープさせない                |    |                              |
|                           |    |                              |
|                           |    |                              |
|                           |    |                              |
|                           |    |                              |
|                           |    |                              |

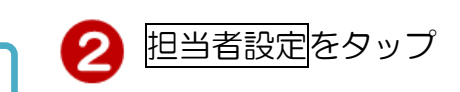

| 16:22 4月13日(木) |         |            | <b>?</b> 98% 💻 |
|----------------|---------|------------|----------------|
| く戻る            | 担当者情報   | testuser2  | (店舗管理者)        |
|                |         | (○) 一覧更新 + | 担当者追加          |
| ログインID         | 担当者名    | 権限         |                |
| 🔍 testuser1    | テストユーザー | 店舗管理者      | 編集 >           |
|                |         |            |                |
|                |         |            |                |
|                |         |            |                |
|                |         |            |                |
|                |         |            |                |
|                |         |            |                |
|                |         |            |                |
|                |         |            |                |
|                |         |            |                |
|                |         |            |                |

# 3-2. 担当者追加

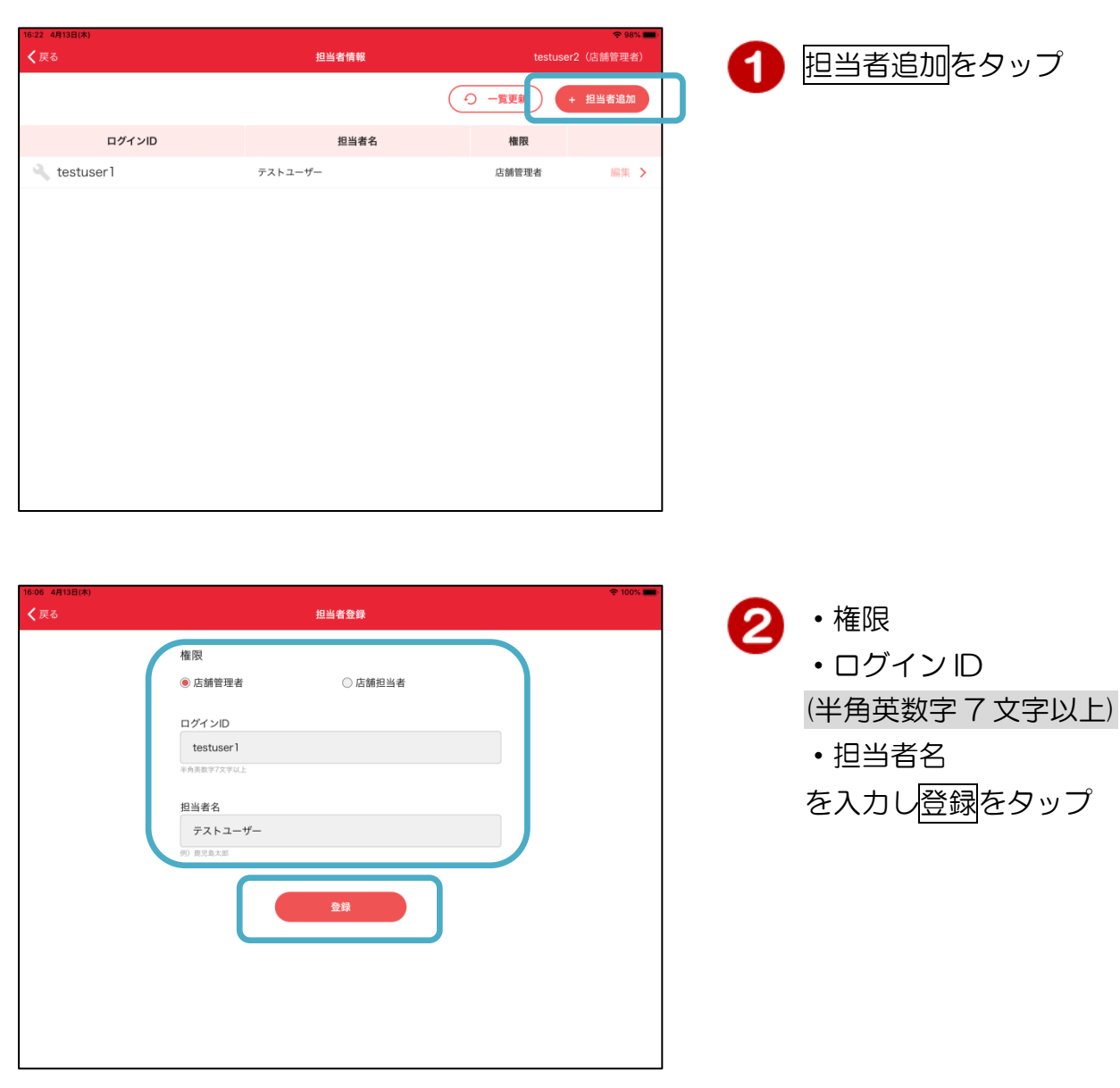

3 担当者情報表示

| 16:06 4月13日(木) |                                |                       | 🗢 100% 💼 |
|----------------|--------------------------------|-----------------------|----------|
| <b>く</b> 戻る    |                                |                       |          |
|                | 権限                             |                       |          |
|                | ログインID                         |                       |          |
|                | testuser1<br>平舟亮数学7文字以上        |                       |          |
|                | 担当者名<br>テストユーナ<br>例 (#2,8,1,6) | 担当者の登録が<br>正常に完了しました。 |          |
|                |                                | ОК                    |          |
|                |                                |                       |          |
|                |                                |                       |          |
|                |                                |                       |          |

| 3 担当者登録完了 | ſ |
|-----------|---|
|-----------|---|

3-3. 担当者変更

| 16:22 4月138(木)<br>✔戻る           | 担当者情報        | ♥95% ■<br>testuser2 (店舗管理者)<br>① 一覧更新 + 担当者追加 | 0 | 変更したい担当者情報の<br>右側にある編集をタップ |
|---------------------------------|--------------|-----------------------------------------------|---|----------------------------|
| ログインID                          | 担当者名         | 権限                                            |   |                            |
| 🔍 testuser1                     | テストユーザー      | 店舗管理者 編集 >                                    | ] |                            |
|                                 |              |                                               |   |                            |
| 16:07 4月13日(木)<br><b>く</b> 戻る   | 担当者情報変更・削除   | 〒100% ■                                       | 0 | • 権限                       |
| 権限<br>⑥ 店舗管理                    | 者    〇 店舖担当者 | × 担当者を削除                                      | 9 | ・担当者名                      |
| ログインID<br>testuser<br>*今天日マアスティ | 1<br>SCE     |                                               |   | をヘルレ変更をタッノ                 |
| 担当者名<br>デストユ・<br>の) 単党集大部       | -1-          |                                               |   |                            |

| 権限<br>⑥店銷管理者                    | × 担当者を削除 |
|---------------------------------|----------|
| ログインD<br>testuser1<br>※発展数学文学以上 |          |
| 担当者名<br>テストユーザー<br>9) 和児島大郎     |          |
| XY                              |          |
|                                 |          |
|                                 |          |

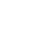

9

# 3-4. 担当者削除

| 16-22 AFI3E(木)<br>【 戻る | 担当者情報   | testuser<br>① 一覧更新 | <ul> <li>◆ 98% ●</li> <li>r2 (店舗管理者)</li> <li>+ 担当者追加</li> </ul> | 1 | 削除したい担当者情報の<br>右側にある <mark>編集</mark> をタップ |
|------------------------|---------|--------------------|------------------------------------------------------------------|---|-------------------------------------------|
| ログインID                 | 担当者名    | 権限                 |                                                                  |   |                                           |
| 🔍 testuser1            | テストユーザー | 店舗管理者              | 編集 >                                                             |   |                                           |
|                        |         |                    |                                                                  |   |                                           |
|                        |         |                    |                                                                  |   |                                           |
|                        |         |                    |                                                                  |   |                                           |
|                        |         |                    |                                                                  |   |                                           |
|                        |         |                    |                                                                  |   |                                           |
|                        |         |                    |                                                                  |   |                                           |
|                        |         |                    |                                                                  |   |                                           |
|                        |         |                    |                                                                  |   |                                           |
|                        |         |                    |                                                                  |   |                                           |

| 16:07 4月13日(木)<br>く戻る | 担当者情報変更・削除                                  | ≈ 100% 🔳 | 6 | 田当老を削除た々ップ |
|-----------------------|---------------------------------------------|----------|---|------------|
|                       | 權限<br>⑥ 店舗担当者                               | × 担当者を削除 |   |            |
|                       | ログインD<br>testuser1<br><sup>中角長数学7文学以上</sup> |          |   |            |
|                       | 担当者名                                        |          |   |            |
|                       | 90 ROLAXB<br>変更                             |          |   |            |
|                       |                                             |          |   |            |
|                       |                                             |          |   |            |

| 16:07 4月13日(木) |                                 |           |                        |          |
|----------------|---------------------------------|-----------|------------------------|----------|
| < 戻る           |                                 |           |                        |          |
|                | 権限<br><ul> <li>店舗管理者</li> </ul> |           | ○ 店舗担当者                | × 担当者を削除 |
|                | ログインID<br>testuse<br>*外系数9720   | 削肉        | 余確認                    |          |
|                | 担当者名<br>テストニ<br>(4) 意見島大郎       | 担当者情報よろしい | を削除します。<br>いですか?<br>OK |          |
|                |                                 |           |                        |          |
|                |                                 |           |                        |          |
|                |                                 |           |                        |          |

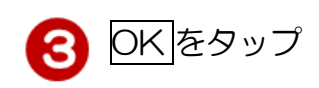

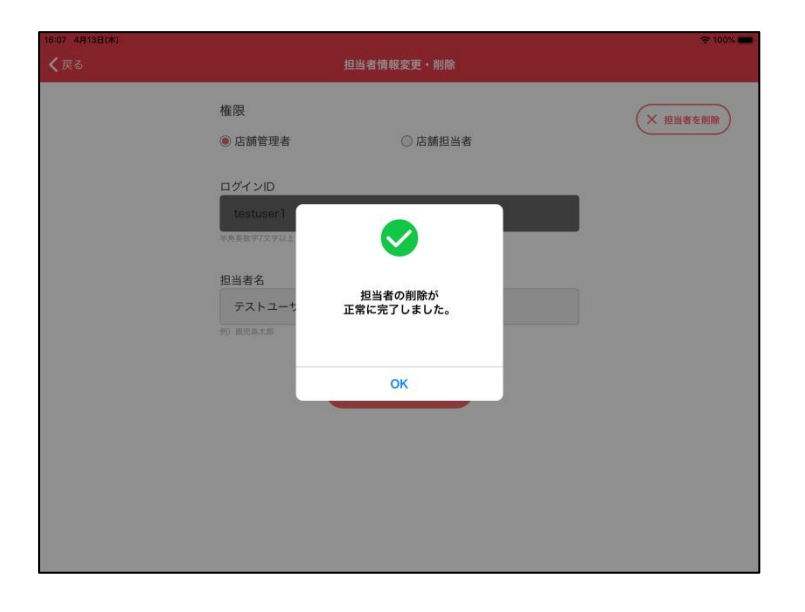

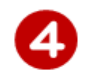

4 担当者削除完了

#### 4-1. Pay どん決済(カメラで読取) Pay どん決済(金額入力) をタップ 支付宝 ALIPAY 総信支付 WeChat Pay Pay Payどん加盟店アプリ AliPay / Payどん決済 店舗名:テスト店舗1 端末ID:000000100002 WeChatPay決済 (金額入力) ণ্ট্ৰ (i) $\leftarrow$ 取引履歴・取消 設定 お問い合わせ ログアウト 2 金額を入力して カメラで読取 をタップ 金額を入力して、決済方法を選択してください。 100円 🛛 金額 0 カメラで読取 1 2 3 5 6 4 コード表示 8 9 7 **7**): $\langle \times \rangle$ 0 00 リーダで読取 カメラへのアクセスを求 3 められた場合は、 100円 金額 OK をタップ アプリのコードをカメラにかざしてください。 "新開発用"がカメラへのアクセ スを求めています ОК

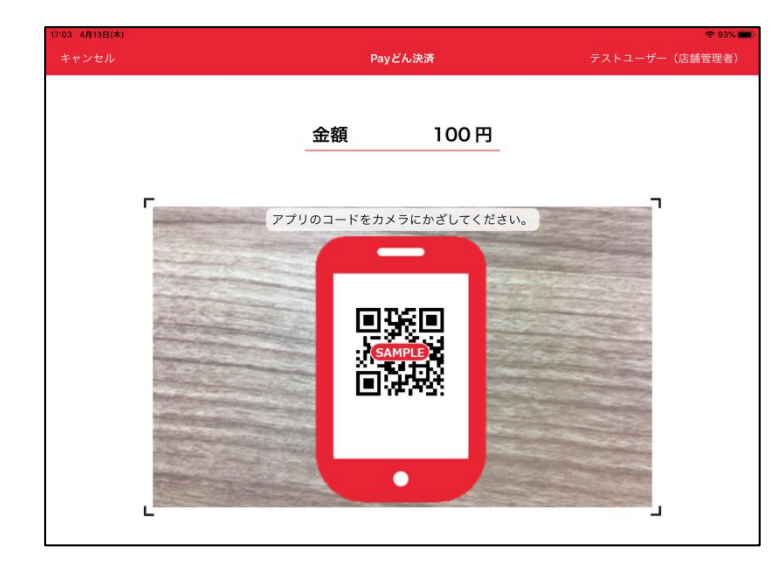

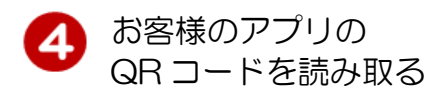

※QR コードは 株式会社デンソーウェーブの 登録商標です。

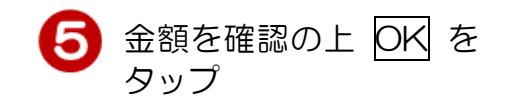

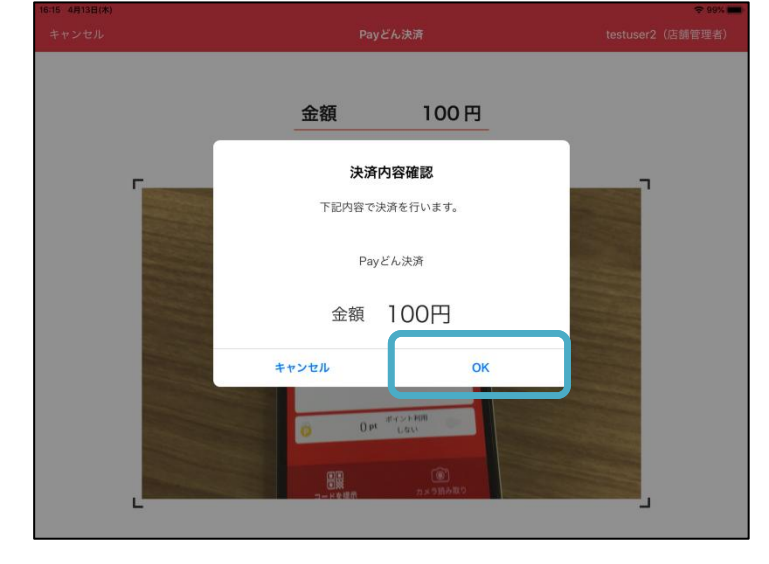

|      | コード決済が正常に<br>一 テスト店舗1 | 完了しまし | った。          |  |
|------|-----------------------|-------|--------------|--|
|      | 決済金額                  | 1     | 00円          |  |
|      | ポイント利用<br>支払金額        |       | 0円<br>100円   |  |
| 取引日時 | 2023年4月13日 16:15:53   |       |              |  |
| 取引ID | 71973                 | 店舗ID  | 0000001      |  |
| 油溶手的 | Payどん銀行口座             | 端末ID  | 000000100002 |  |

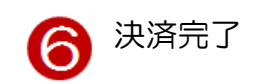

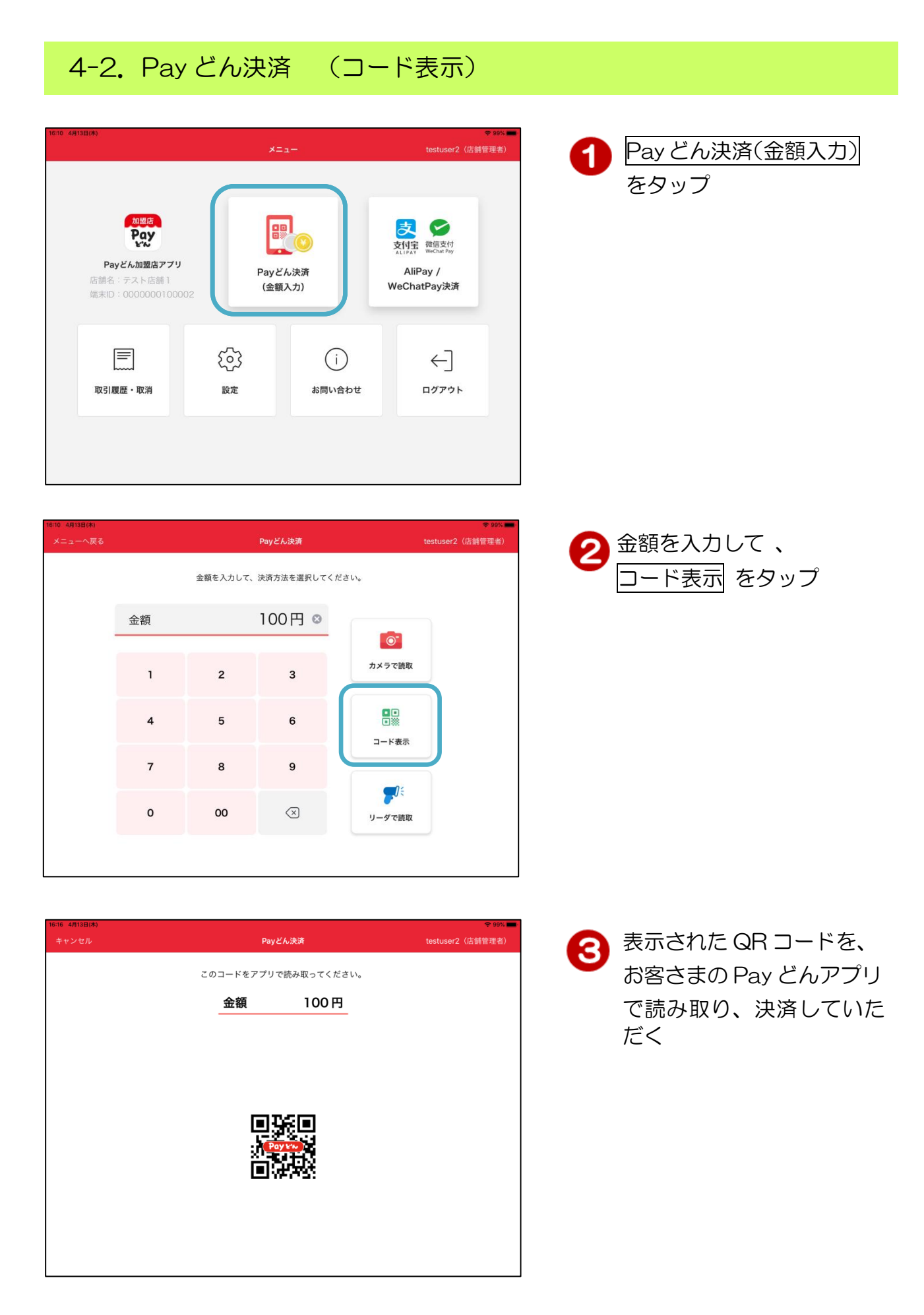

|      | Pay                  | どん決済                                                                                                    | testuser2(店舖管                                                                                                    |
|------|----------------------|----------------------------------------------------------------------------------------------------|----------------------------------------------------------------------------------------------------|
|      | コード決済が正常             | 常に完了しまし                                                                                                    | った。                                                                                                    |
|      | 💮 テスト店舗              | 浦1                                                                                                    |                                                                                                    |
|      | 決済金額                 | 1                                                                                                    | 00円                                                                                                    |
|      | ポイント利用               |                                                                                                    | 0 円                                                                                                    |
|      | 支払金額                 |                                                                                                    | 100 円                                                                                                    |
| 取引日時 | 2023年4月13日 16:15:    | 53                                                                                                    |                                                                                                    |
| 取引ID | 71973                | 店舗ID                                                                                                    | 00000001                                                                                                    |
| 決済手段 | Payどん銀行口座            | 端末ID                                                                                                    | 000000100002                                                                                                    |
|      |                      | ок                                                                                                    |                                                                                                    |
|      | 取引日時<br>取引ID<br>決済手段 | コード決済が正式         第二「決済な話         第二「決済金額         ポイント利用         支払金額         取引旧時       2023年4月13日 16:15:1         取引旧       71973         決済手段       Рауどん銀行口座 | コード決済が正常に定了しませ、         第二十ド決済が正常に定了しませ、         第二十下決済が正常に定了しませ、         第二十二十二十二十二十二十二十二十二十二十二十二十二十二十二十二十二十二十二十 |

4 決済完了

### 4-3. Pay どん決済(リーダで読取) ※外付けリーダが接続されている機器のみ利用可能。

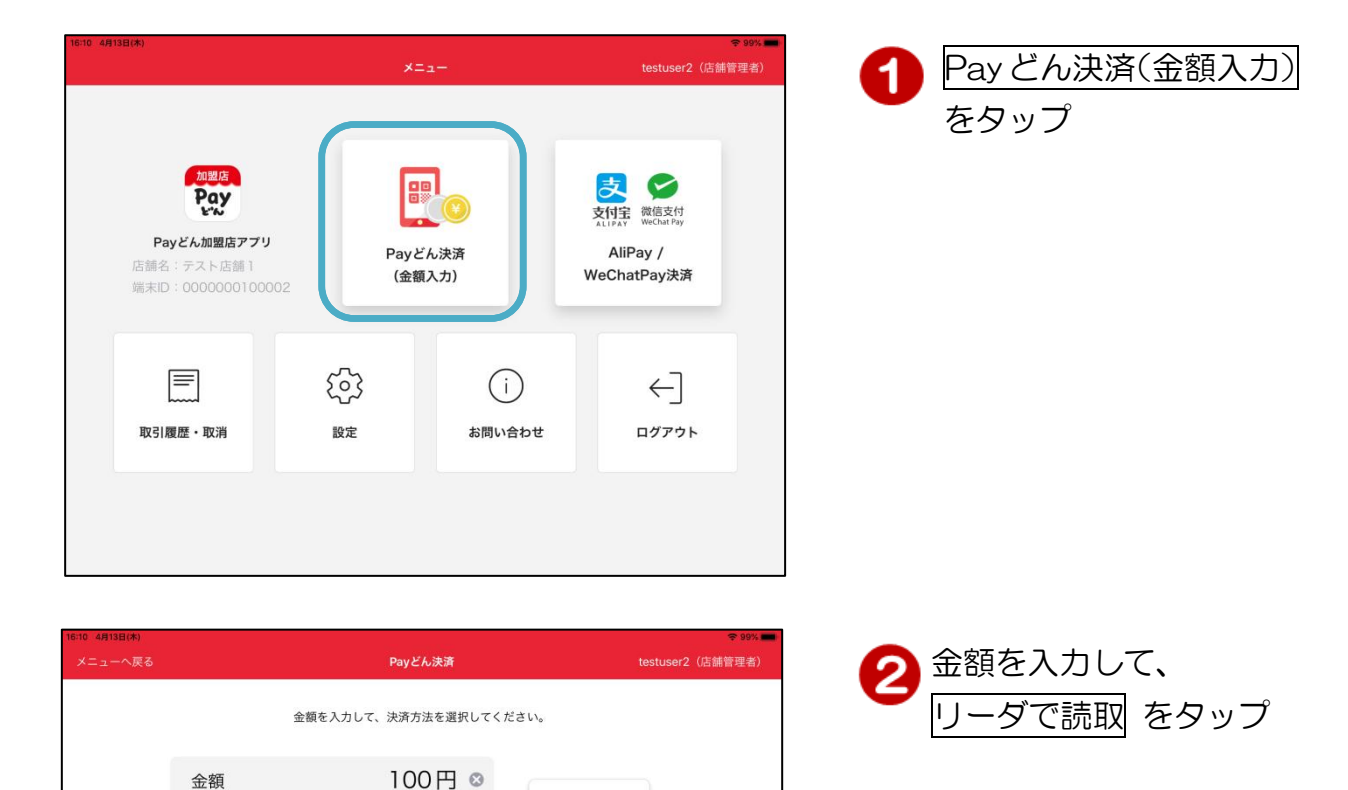

0-カメラで読取

コード表示

0%

リーダで読取

| 16:19 4月13日(木)<br>キャンセル | Payどん決済               | ❤ 98% ■<br>testuser2(店舖管理者) |
|-------------------------|-----------------------|-----------------------------|
|                         | アプリのコードをリーダーで読み取ってくださ | ٤L،                         |
|                         | 金額 100円               |                             |
|                         |                       |                             |
|                         | 読み取り待ち・・・             |                             |
|                         |                       |                             |
|                         |                       |                             |
|                         |                       |                             |
|                         |                       |                             |
|                         |                       |                             |

金額

 $\otimes$ 

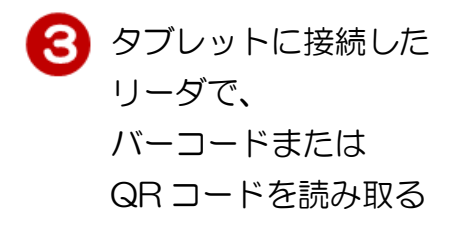

| 16:19 4月13日(木) |                         | <b>♀</b> 98% <b>■</b> |
|----------------|-------------------------|-----------------------|
| キャンセル          | Payどん決済                 | testuser2(店舗管理者)      |
|                |                         |                       |
|                | アフリのコードをリーターで読み取ってくたさい。 |                       |
|                | 金額 100円                 |                       |
|                |                         |                       |
|                |                         |                       |
|                |                         |                       |
|                | 3158992010207555570     |                       |
|                |                         |                       |
|                |                         |                       |
|                |                         |                       |
|                |                         |                       |
|                | 決済実行                    |                       |
|                |                         |                       |
|                |                         |                       |
|                |                         |                       |
|                |                         |                       |
|                |                         |                       |

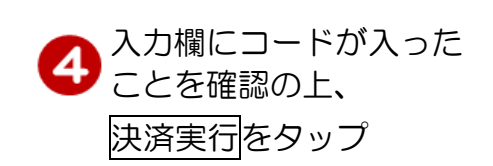

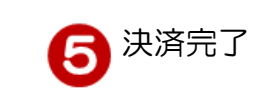

| 16:15 4月13日(木) |      |                     |           |              | <del>ç</del> 99% <b>-</b> |
|----------------|------|---------------------|-----------|--------------|---------------------------|
|                |      | Payどん               | <b>夬済</b> |              | testuser2(店舗管理者)          |
|                |      | コード決済が正常に           | 完了しまし     | った。          |                           |
|                |      | 💮 テスト店舗 1           |           |              |                           |
|                |      |                     |           |              |                           |
|                |      | 決済金額                | 1         | 00円          |                           |
|                |      | ポイント利用              |           | 0円           |                           |
|                |      | 支払金額                |           | 100 円        |                           |
|                |      |                     |           |              |                           |
|                | 取引日時 | 2023年4月13日 16:15:53 |           |              |                           |
|                |      |                     |           |              |                           |
|                | 取引ID | 71973               | 店舗ID      | 00000001     |                           |
|                |      |                     |           |              |                           |
|                | 決済手段 | Payどん銀行口座           | 端末ID      | 000000010000 | 2                         |
|                |      |                     |           |              |                           |
|                |      | ок                  |           |              |                           |
|                |      |                     |           |              |                           |
|                |      |                     |           |              |                           |

# 5. 取引履歴参照

#### 5-1. 取引履歴

※取消は店舗管理者のみ利用できます。

| 16:10 4 <b>A</b> 13E                                                                                                    | 3(*)                                                                                |                                                                                               | ×==                                                                |                                                                                                    |                                                    | testuser2                                                  | ◆ 99% <b>—</b><br>(店舗管理者)                                                                                                    |
|----------------------------------------------------------------------------------------------------|-------------------------------------------------------------------------------------|-----------------------------------------------------------------------------------------------|--------------------------------------------------------------------|----------------------------------------------------------------------------------------------------|----------------------------------------------------|------------------------------------------------------------|----------------------------------------------------------------------------------------------------|
|                                                                                                    | 加速店<br>たのまた<br>たのまた<br>たのまた<br>たので、<br>たののののの1000                                   | ,<br>002                                                                                      | Payどん<br>(金額入                                                      | )<br>シ<br>決済<br>(力)                                                                                                    | 支付<br>文付<br>WeO                                    | 文章<br>文章<br>文章<br>文章<br>文章<br>文章<br>文章<br>文章<br>文章<br>文章   |                                                                                                    |
|                                                                                                    | 取引履歴・取消                                                                             | く<br>の<br>設定                                                                                  | 3                                                                  | <u>(</u> )<br>お問い合れ                                                                                                    | bt                                                 | ←]<br>¤۶۳۶                                                 |                                                                                                    |
|                                                                                                    |                                                                                     |                                                                                               |                                                                    |                                                                                                    |                                                    |                                                            |                                                                                                    |
|                                                                                                    |                                                                                     |                                                                                               |                                                                    |                                                                                                    |                                                    |                                                            |                                                                                                    |
| 16:20 4月13日<br>メニューハ                                                                                                    | (休)<br>)戻る                                                                          |                                                                                               | 取引履歴・                                                              | - IX39                                                                                                    | 要在客时                                               | testuser2                                                  | ♥98% ■<br>(店舗管理者)<br>3.%.件去非本示                                                                                                    |
| 16:20 4月13日       メニューパ       取引開始日       2023年       取引開期       通日                                                                                                    | (株)<br>入戻る<br>時<br>4月13日 0.00 ~<br>前日 当月 前月                                         | 取引展<br>取引終了日時<br>2023年4月13<br>取引ステータス<br>取引成功                                                 | 取引履援 •<br>[歴]<br>日 2359<br>取引失敗                                    | • 取消<br>入金額 • 手!                                                                                                    | 数科                                                 | testuser2<br>へ検索<br>この条                                    | ◆90% (店舗管理者) ②条件を非表示 ■ ■ |
| 16.20 4月13日<br>メニューイ<br>取引開始日<br>2023年<br>取引開題<br>当日                                                                                                    | (林)<br>▶戻る<br>時<br>4月13日 0:00 ~<br>前日 逝月 前月                                         | 取引線<br>取引線<br>2023年4月13<br>取引ステータス<br>取引成功<br>取引成功<br>取引件数・金額                                 | 取引履歴<br>歴<br>日 2359<br>取引失敗                                        | ・取満<br>入金額・手<br>取消済み<br>取消代数・金額                                                                                                    | 数科                                                 | testuser2<br>へ検索<br>この来                                    | ▼ 00% ■<br>(店舗管理者)<br>R条件を非表示<br># <b>件で検索</b>                                                                                                    |
| 15:20 4月13日<br>メニューイ<br>取引開始日<br>2023年<br>戦引期間<br>当日<br>コード決                                                                                                    | (A)<br>人民名<br>時<br>4月13日 0:00 ~<br>前日 当月 前月<br>3済 :                                 | 取引線<br>取引線了日時<br>2023年4月13<br>取引ステータス<br>取引体数・金額<br>3 件 3                                     | 取引履歴 -<br>歴<br>日 2359<br>取引失敗<br>000円                              | <ul> <li>取消</li> <li>入金額・手</li> <li>取消済み</li> <li>取消件数・金額</li> <li>1件</li> <li>※手数料極は概算</li> </ul>                                                                        | 数料<br><b>夏</b><br>100 円<br>400 県であります。             | testuser2<br>へ検索<br>ての养                                    | ● 00% ■<br>(店舗管理者)<br><sup>2</sup> 条件を非表示<br>#件で検索                                                                                                    |
| 620 4月18日<br>メニューイ<br>取引開始日<br>2023年<br>取引開間<br>当日<br>コード決<br>ステータス                                                                                                    | (林)<br>N戻る<br>時<br>4月13日 0:00 ~<br>前日 当月 前月<br>3済 :<br>取引日時                         | 取引版<br>取引版了日時<br>2023年4月13<br>取引ステータス<br>取引成功<br>取引件数・金額<br>3 件 3<br>決済金額                     | 取引展歴<br>歴<br>日 2359<br>取引失敗<br>000円<br>手数料額                        | <ul> <li>取消</li> <li>入金額・手</li> <li>取消済み</li> <li>取消件数・金額</li> <li>1 件</li> <li>※手数料飯は概算</li> <li>差引額</li> </ul>                                                          | 数料                                                 | testuser2<br>へ検索<br>この条<br>取引番号                            | ♥ 90% ■<br>(店舗管理者)<br>2条件を非表示                                                                                                    |
| 20 4月13日23<br>メニュー〜<br>取引開始日<br>2023年<br>ヨード決<br>テータス<br>取引大人人人人人人人人人人人人人人人人人人人人人人人人人人人人人人人人人人人人                                                                                                    | (月)<br>)<br>(月)<br>(月)<br>(月)<br>(月)<br>(月)<br>(月)<br>(月                            | 取引線<br>取引線了日時<br>2023年4月13<br>取引ステータス<br>取引成功<br>3 件 3<br>決済金額<br>100 円                       | 取引展歴 •<br>歴<br>日 2359<br>取引失敗<br>000円<br>手数料額<br>1円                | <ul> <li>取消</li> <li>入金額・手</li> <li>取消済み</li> <li>取消件数・金額</li> <li>1件</li> <li>※手数料額は概算</li> <li>差引額</li> <li>99円</li> </ul>                                              | 数料<br>100 円<br>町の金額となります。<br>取引区分<br>コード決済         | testuser2<br>へ検索<br>この業<br>取引番号<br>71978                   | ♥ 00%<br>(店舗管理者)<br><sup>2</sup> 条件を非表示<br># <b>4で検索</b><br>取消日                                                                                                    |
| <ul> <li>22 4月3日2日</li> <li>メニューイ</li> <li>取31開始日</li> <li>2023年</li> <li>取31開始</li> <li>当日</li> <li>コード決</li> <li>ステークス</li> <li>取3(兵次)</li> <li>取3(兵次)</li> <li>取3(兵次)</li> </ul>                                                                                                    | (株)<br>、戻る<br>単月13日 0.00 ~<br>前日 当月 前月<br>第日 2023年04月13日 16:20<br>2023年04月13日 16:19 | 取引属<br>取引終了日時<br>2023年4月13<br>取引ステータス<br>取引成功<br>3 件 3<br>決済金額<br>100 円<br>100 円              | 取引履歴<br>I歴<br>2359<br>取引失敗<br>000円<br>手数料額<br>1円<br>1円             | <ul> <li>取消</li> <li>入金額・手利</li> <li>取消件数・金額</li> <li>1件</li> <li>※手数料額は概算</li> <li>第9円</li> <li>99円</li> </ul>                                                           | 数料<br>100円<br>wo金額となります。<br>取引区分<br>コード決済<br>コード決済 | testuser2<br>へ快速<br>この来<br>取引番号<br>71978<br>71977          | ◆90% ●<br>(店舗管理者)<br>常条件を非表示                                                                                                    |
| <ul> <li>スターム時199</li> <li>メニューイ</li> <li>取引開始日</li> <li>2023年</li> <li>取引開始</li> <li>当日</li> <li>ニード決</li> <li>スコード</li> <li>スコード</li> <li>スロード</li> <li>スロード</li></ul> |                                                                                     | 取引線7日時<br>2023年4月13<br>取引点アータス<br>取引成功<br>取引件数・金額<br>3 件 3<br>決済金額<br>100 円<br>100 円<br>100 円 | 取引展歴 -<br>歴<br>23:59<br>取引失敗<br>000 円<br>手数料額<br>1 円<br>1 円<br>1 円 | <ul> <li>取消済み</li> <li>取消済み</li> <li>取消件数・金額</li> <li>1 件</li> <li>※手数料磁は既算</li> <li>差引額</li> <li>99 円</li> <li>99 円</li> <li>99 円</li> <li>99 円</li> <li>99 円</li> </ul> | 数料<br>100円<br>コード決済<br>コード決済<br>コード決済              | testuser2<br>入検系<br>この条<br>取引番号<br>71978<br>71977<br>71974 | ♥ 90% ■<br>(店舗管理者)<br>2条件を非表示                                                                                                    |

・取引期間の各ボタンをタップすると該当する期間が自動入力されます。

・取引ステータスの各ボタンをタップすると該当する取引のみを抽出できます。
 複数選択も可能です。

※ただし、集計欄は全て選択されている場合のみ表示されます。

| R10000       R10000       R100000       R100000       R100000       R100000       R100000       R100000       R100000       R100000       R1000000       R1000000       R1000000       R1000000       R1000000       R1000000       R10000000       R10000000       R10000000       R1000000000000000000000000000000000000                                                                                                    |                                                                                                    |                                                                                                    |                                                                                                    | 取引履歴                                                                                                    | ・取消                                                                                                    |                                                                                                    | testuser2 (虐                                                  | 請管理者)                                                                                                    |
|----------------------------------------------------------------------------------------------------|----------------------------------------------------------------------------------------------------|----------------------------------------------------------------------------------------------------|----------------------------------------------------------------------------------------------------|----------------------------------------------------------------------------------------------------|----------------------------------------------------------------------------------------------------|----------------------------------------------------------------------------------------------------|---------------------------------------------------------------|----------------------------------------------------------------------------------------------------|
| INTERNAL       INTERNAL       INTERNAL <t< th=""><th></th><th></th><th>取引履</th><th>歴</th><th>入金額・手</th><th>数料</th><th>へ検索条</th><th>件を非表示</th></t<>                                                                                                    |                                                                                                    |                                                                                                    | 取引履                                                                                                    | 歴                                                                                                    | 入金額・手                                                                                                    | 数料                                                                                                    | へ検索条                                                          | 件を非表示                                                                                                    |
| WH       WH       WH <td< td=""><td>权引開始日時</td><td></td><td>取引終了日時</td><td></td><td></td><td></td><td></td><td></td></td<>                                                                                                    | 权引開始日時                                                                                                    |                                                                                                    | 取引終了日時                                                                                                    |                                                                                                    |                                                                                                    |                                                                                                    |                                                               |                                                                                                    |
| None       None                                                                                                    | 2023年4月13日                                                                                                    | 0:00 ~                                                                                                    | 2023年4月13                                                                                                    | 8日 23:59                                                                                                    |                                                                                                    |                                                                                                    |                                                               |                                                                                                    |
|                                                                                                    | 取引期間                                                                                                    |                                                                                                    | 取引ステータス                                                                                                    |                                                                                                    |                                                                                                    |                                                                                                    |                                                               |                                                                                                    |
| Norm         Norm         Norm <th< td=""><td></td><td>(当月)(前月)</td><td>取引成功(</td><td>取引失敗</td><td>取消済み</td><td></td><td>この条件</td><td>で検索</td></th<>                                                                                                    |                                                                                                    | (当月)(前月)                                                                                                    | 取引成功(                                                                                                    | 取引失敗                                                                                                    | 取消済み                                                                                                    |                                                                                                    | この条件                                                          | で検索                                                                                                    |
|                                                                                                    |                                                                                                    |                                                                                                    | 取引件数・金額                                                                                                    |                                                                                                    | 取消件数・金額                                                                                                    | A                                                                                                    |                                                               |                                                                                                    |
|                                                                                                    | コード決済                                                                                                    |                                                                                                    | 3件 :                                                                                                    | 300 円                                                                                                    | 1件                                                                                                    | 100円                                                                                                    |                                                               |                                                                                                    |
| ・・・・・・・・・・・・・・・・・・・・・・・・・・・・・・・・・・・・                                                                                                    | テータス                                                                                                    | 取引日時                                                                                                    | 決済余額                                                                                                    | 手数判额                                                                                                    | ※子奴科倒は低昇<br>第引類                                                                                                    | 取引区分                                                                                                    | 取引番号                                                          | 取消日期                                                                                                    |
|                                                                                                    | 20224                                                                                                    | E048128 16:20                                                                                                    | 100 0                                                                                                    | 1.00                                                                                                    | 00                                                                                                    |                                                                                                    | 71079                                                         | -9112 81                                                                                                    |
|                                                                                                    | 20234                                                                                                    |                                                                                                    | 100 1                                                                                                    | 113                                                                                                    | 99 m                                                                                                    | - 1000M                                                                                                    | 71375                                                         |                                                                                                    |
|                                                                                                    | 20234                                                                                                    | F04月13日 16:19                                                                                                    | 100 P3                                                                                                    | 1 H                                                                                                    | 99 H                                                                                                    | コート決済                                                                                                    | /19//                                                         |                                                                                                    |
|                                                                                                    | 又引成功 2023年                                                                                                    | E04月13日 16:17                                                                                                    | 100 円                                                                                                    | 1円                                                                                                    | 99 円                                                                                                    | コード決済                                                                                                    | 71974                                                         |                                                                                                    |
| NUMBER         NUMBER         NUMBE                                                                                                    | 取消済み 2023年                                                                                                    | EO4月13日 16:15                                                                                                    | 100円                                                                                                    | 1円                                                                                                    | <mark>99</mark> 円                                                                                                    | コード決済                                                                                                    | 71973 2                                                       | 023年04月13日                                                                                                    |
| <ul> <li></li></ul>                                                                                                    | 9 4月13日(木)                                                                                                    |                                                                                                    |                                                                                                    |                                                                                                    |                                                                                                    |                                                                                                    |                                                               | <b>₹ 98% </b>                                                                                                    |
|                                                                                                    | 🕻 戻る                                                                                                    |                                                                                                    |                                                                                                    | 取引履問                                                                                                    | 5詳細                                                                                                    |                                                                                                    | testuser2 (归                                                  | :舗管理者)                                                                                                    |
| WHE       PARADA       018       WHIDD DATE       018         WHIDE       2000/100002       100.7       018       018       018         WHIDE       2000/100002       100.7       000001       0000001       0000001         WHIDE       2000/100002       100.7       000001       0000001       0000001       0000001         WHIDE       2000/100002       7732-70000       1181       000001       0000001       000001         WHIDE       2000/100002       7732-70000       1181       000001       000001       000001         WHIDE       WHIDE       WHIDE       WHIDE       WHIDE       000001       000001         WHIDE       WHIDE       WHIDE       WHIDE       WHIDE       000001       000001       000001       000001       000001       000001       000001       000001       000001       000001       000001       000001       000001       000001       000001       000001       000001       000001       000001       000001       000001       000001       000001       000001       000001       000001       000001       000001       000001       000001       000001       000001       0000001       0000001       000000000000000000000000000                                                                                                    | 取引ステータス                                                                                                    | 取引成功                                                                                                    |                                                                                                    |                                                                                                    | 決済金額                                                                                                    | -                                                                                                    | 10                                                            | 0 円<br>0 円                                                                                                    |
| No.5     Units     Units     Units     Units       No.5     Units     Units     Units       No.5     Units                                                                                                    | 店舗名                                                                                                    | テスト店舗1                                                                                                    | 8-15                                                                                                    |                                                                                                    | ポイント利用都                                                                                                    | Ŗ                                                                                                    | 10                                                            | 0 H                                                                                                    |
| Note:       Note:       <                                                                                                    | 取消日時                                                                                                    | -<br>-                                                                                                    | 0.10                                                                                                    |                                                                                                    | 又位重額                                                                                                    |                                                                                                    | IU                                                            |                                                                                                    |
| 1973       1973       1973       1973       1973       1973       1973       1973       1973       1973       1973       1973       1973       1973       1973       1973       1973       1973       1973       1973       1973       1973       1973       1973       1973       1973       1973       1973       1973       1973       1973       1973       1973       1973       1973       1973       1973       1973       1973       1973       1973       1973       1973       1973       1973       1973       1973       1973       1973       1973       1973       1973       1973       1973       1973       1973       1973       1973       1973       1973       1973       1973       1973       1973       1973       1973       1973       1973       1973       1973       1973       1973       1973       1973       1973       1973       1973       1973       1973       1973       1973       1973       1973       1973       1973       1973       1973       1973       1973       1973       1973       1973       1973       1973       1973       1973       1973       1973       1973       1973       1973                                                                                                          |                                                                                                    |                                                                                                    |                                                                                                    | 詳細情                                                                                                    | 輯報                                                                                                    |                                                                                                    |                                                               |                                                                                                    |
| WEM2       1-1-1-2-20       WER-7-20-20-100-100000000000000000000000000                                                                                                    | 取引ID                                                                                                    | 71973                                                                                                    |                                                                                                    |                                                                                                    | 店舗ID                                                                                                    | 00000001                                                                                                    |                                                               |                                                                                                    |
| 249-27028       ア373-700289       1161         257-27028       ア373-700289       1         257-27028       7002-700289       1         257-27028       2007       273-700289         257-27028       2007       273-700289         257-27028       2007       2012-10         257-27028       2007       2012-10         257-27028       2012-10       015         257-70       2012       2012-10         257-70       2012       2012-10         257-70       2012       2012         257-70       2012       2012         257-70       2012       2012         257-70       2012       2012         257-70       2012       2012         257-70       2018       2018         257-70       2018       2018         257-70       2018       2018         257-70       2018       2018         257-70       2018       2018         257-70       2018       2018         257-70       2018       2018         257-70       2018       2018         257-70       2018       2018         257-                                                                                                    | 取引区分                                                                                                    | コード決済                                                                                                    |                                                                                                    |                                                                                                    | 端末ID                                                                                                    | 0000000100002                                                                                                    |                                                               |                                                                                                    |
| RAP - 4 20 · · · · · · · · · · · · · · · · · ·                                                                                                    | 決済サービス(出金)                                                                                                    | NRIオープンAPI                                                                                                    |                                                                                                    |                                                                                                    | アプリユーザID(出ま                                                                                                    | <b>金)</b> 1161                                                                                                    |                                                               |                                                                                                    |
| With # 1 = F       50001         STIE # 10 = F       50001         STIE # 10 = F       50001         20 = - F       400         STIE # 1       88         STIE # 1       50001         STIE # 1       50001         STIE # 1       50001         STIE # 1       500001         STIE # 1       STIE # 1         STIE # 1       STIE # 1         STIE # 1                                                                                                    | 決済サービス(入金)                                                                                                    | -                                                                                                    |                                                                                                    |                                                                                                    | アプリユーザID(入会                                                                                                    | 金) -                                                                                                    |                                                               |                                                                                                    |
| Nime Hang (Not Not Not Not Not Not Not Not Not Not                                                                                                    | The TALLARY HE am. L.C.                                                                                                    | 000001                                                                                                    |                                                                                                    |                                                                                                    |                                                                                                    |                                                                                                    |                                                               |                                                                                                    |
| LERE         ODS <sup>III</sup> LIRE         EIG           201-F         420         EIG         EIG <t< td=""><td>取り結果コート</td><td>800001<br/>80214(T#)(-9271</td><td>±1 *-</td><td></td><td></td><td></td><td></td><td></td></t<>                                                                                                    | 取り結果コート                                                                                                    | 800001<br>80214(T#)(-9271                                                                                                    | ±1 *-                                                                                                    |                                                                                                    |                                                                                                    |                                                                                                    |                                                               |                                                                                                    |
| 23コード     43     0000     0000       24300000     26100200     0000     0000     0000       24300000     2010020     0000     0000     0000       24300000     2010020     0000     0000     0000       24300000     2010000     0000     0000     0000       24300000     201000     0000     0000     0000       24300000     201000     0000     0000     0000       24300000     0000     0000     0000     0000       24300000     0000     0000     0000     0000       243000000     0000     0000     0000       243000000     0000     0000     0000       24300000000000     0000     0000       24400000000000000000000000000000000000                                                                                                    | 取引結果コート取引結果詳細                                                                                                    | 取引が正常に終了し                                                                                                    | ました。                                                                                                    | 決済机                                                                                                    | 「あん                                                                                                    |                                                                                                    |                                                               |                                                                                                    |
| ***********************************                                                                                                    | 取引結果詳細<br>取引結果詳細<br>口座番号                                                                                                    | 300001<br>取引が正常に終了し<br>095****                                                                                                    | ました。                                                                                                    | 決済情                                                                                                    | <b>賃報</b><br>銀行コード                                                                                                    | 0185                                                                                                    |                                                               |                                                                                                    |
| NUME       NUME       NUME       NUME       NUME       NUME       NUME       NUME       NUME       NUME       NUME       NUME       NUME       Nume       Nume       Num       Nume       Nume                                                                                                    | 取引結果コート<br>取引結果詳細<br>口座番号<br>支店コード                                                                                                    | 取引が正常に終了し<br>095****<br>420                                                                                                    | ました。                                                                                                    | 決済情                                                                                                    | <b>青報</b><br>銀行コード<br>口座科目                                                                                                    | 0185<br>普通                                                                                                    |                                                               |                                                                                                    |
| 2013/01/2013/2013       Control of Control of                                                                                                    | 取51結果コート<br>取引結果詳細<br>口座番号<br>支店コード                                                                                                    | 取引が正常に終了し<br>095****<br>420                                                                                                    | ました。                                                                                                    | 決済情                                                                                                    | <b>青報</b><br>銀行コード<br>口座科目                                                                                                    | 0185<br>普通                                                                                                    |                                                               |                                                                                                    |
| 取引履歴       入金額・手数料       へ検末条件を非表示       クリップすることで、         R31(時21-19)       000       N31(時 71.9%)       000       N31(時 71.9%)       000       N31(時 71.9%)       N31(日 71.9%)       N31(日 71.9%)       N31(H 71.9%)       N31(H 71.9%)                                                                                                    | <ul> <li>マーレキ油目で加</li> <li>取引結果詳細</li> <li>ロ座番号</li> <li>支店コード</li> </ul>                                                                                                    | 80001<br>取引が正常に終了し<br>095***<br>420                                                                                                    | ました。                                                                                                    | 取引の                                                                                                    | <b>時報</b><br>銀行コード<br>口座科目                                                                                                    | 0185<br>音通                                                                                                    |                                                               |                                                                                                    |
| 取引牌日時       取引牌了日時         のののののののののののののののののののののののののののののののののののの                                                                                                    | 取51結果詳細<br>取引結果詳細<br>口座番号<br>支店コード<br>20 4月13日(本)<br>メニューへ戻る                                                                                                    | 取引が正常に終了し<br>995***<br>420                                                                                                    | ました。                                                                                                    | 決済作<br>取引の<br>取引履歴                                                                                                    | <b>1報</b><br>銀行コード<br>□座科目<br>取消                                                                                                    | 0185<br>ਛੋਡੋ                                                                                                    | testuser2 (J                                                  | ◆ 08% ■<br>主胡管理者)                                                                                                    |
| 2013年 101200       2002 ± v.       Name       1       1       1       1       1       1       1       1       1       1       1       1       1       1       1       1       1       1       1       1       1       1       1       1       1       1       1       1       1       1       1       1       1       1       1       1       1       1       1       1       1       1       1       1       1       1       1       1       1       1       1       1       1       1       1       1       1       1       1       1       1       1       1       1       1       1       1       1       1       1       1       1       1       1       1       1       1       1       1       1       1       1       1       1       1       1       1       1       1       1       1       1       1       1       1       1       1       1       1       1       1       1       1       1       1       1       1       1       1       1       1       1       1       1       1                                                                                                    | 取引結果詳一<br>取引結果詳細<br>口座番号<br>支店コード<br>20 4月13日(株)<br>メニューへ戻る                                                                                                    | 30001<br>取引が正常に終了し<br>095***<br>420                                                                                                    | ました。<br>取51月                                                                                                    | 決済f<br>取引の<br>取引履歴<br>夏歴                                                                                                    | <ul> <li>報</li> <li>銀行コード</li> <li>□慮料目</li> <li>取消</li> <li>・取消</li> <li>入金額・手</li> </ul>                                                                                                    | 0185<br>音通<br>数料                                                                                                    | testuser2(f                                                   | © 995 mm<br>5航管理者)<br>条件を非表示                                                                                                    |
| X → A MARKE       X → A MARKE      X → A MARKE       X → A MARKE <td>取り結果 ユート<br/>取引結果詳細<br/>口座番号<br/>支店コード<br/>20 4月13日(本)<br/>メニューへ戻る</td> <td>300001<br/>取引が正常に終了し<br/>095***<br/>420</td> <td>ました。<br/>取<b>引</b>終了日時</td> <td>決済作<br/>取引の<br/>取引履歴<br/>夏歴</td> <td><ul> <li>●</li> <li>●</li> <li>●</li> <li>●</li> <li>●</li> <li>取消</li> <li>●</li> <li>●</li> <li>○</li> <li>○<td>0185<br/>音通<br/>数科</td><td>testuser2(J<br/>入検索系</td><td>♥985 ■■<br/>古術管理者)<br/>条件を非表示</td></li></ul></td> | 取り結果 ユート<br>取引結果詳細<br>口座番号<br>支店コード<br>20 4月13日(本)<br>メニューへ戻る                                                                                                    | 300001<br>取引が正常に終了し<br>095***<br>420                                                                                                    | ました。<br>取 <b>引</b> 終了日時                                                                                                    | 決済作<br>取引の<br>取引履歴<br>夏歴                                                                                                    | <ul> <li>●</li> <li>●</li> <li>●</li> <li>●</li> <li>●</li> <li>取消</li> <li>●</li> <li>●</li> <li>○</li> <li>○<td>0185<br/>音通<br/>数科</td><td>testuser2(J<br/>入検索系</td><td>♥985 ■■<br/>古術管理者)<br/>条件を非表示</td></li></ul> | 0185<br>音通<br>数科                                                                                                    | testuser2(J<br>入検索系                                           | ♥985 ■■<br>古術管理者)<br>条件を非表示                                                                                                    |
| 取引展歴         入金額・手数料         ◇検索条件を表示           コード決済         3件         300円         1件         100円         1           プード決済         3件         300円         1件         100円         取引勝数・金額           デークス         取引旧利         支済金額         手数料額         発引額         取引区分         取引番号         取消日           2023年04月13日 16:27         100 円         1 円         99 円         コード決済         71978            図1629         2023年04月13日 16:17         100 円         1 円         99 円         コード決済         71977           図16329         2023年04月13日 16:17         100 円         1 円         99 円         コード決済         71977           図16329         2023年04月13日 16:17         100 円         1 円         99 円         コード決済         71977           図16329         2023年04月13日 16:17         100 円         1 円         99 円         コード決済         71973         2023年04月13日           図17430         100 円         1 円         99 円         コード決済         71973         2023年04月13日                                                                                                    | 取引結果詳一<br>取引結果詳細<br>口座番号<br>支店コード<br>20 4月13日(本)<br>メニューへ戻る<br>取引開始日時<br>- 2022年4月13日                                                                                                    | 90001<br>取引が正常に終了し<br>995***<br>420                                                                                                    | ました。<br>取引終了日時                                                                                                    | 決済f<br>取引の<br>取引履歴<br>夏歴                                                                                                    | <ul> <li>報行コード</li> <li>□産料目</li> <li>・取消</li> <li>入金額・手</li> </ul>                                                                                                    | 0185<br>音通<br>数料                                                                                                    | testuser2(J<br>入读素3                                           | ♥#% 店舗管理者) 条件を非表示                                                                                                    |
| Normal Participation       Normal Participation       Normal Participation       Normal Participation         1 - F × J       3 + 20 - 70       1 + 100 - 70       100 - 70         1 - F × J       Normal Participation       Normal Participation       Normal Participation         1 - F × J       Normal Participation       Normal Participation       Normal Participation         2 - 7 - 7 × Normal Participation       Normal Participation       Normal Participation       Normal Participation         2 - 7 - 7 × Normal Participation       Normal Participation       Normal Participation       Normal Participation       Normal Participation         2 - 7 - 7 × Normal Participation       Normal Participation       Normal Participation       Normal Participation       Normal Participation       Normal Participation         2 - 7 - 7 × Normal Participation       Normal Participation       Normal Participation       Normal Participation       Normal Participation         2 - 7 - 7 × Normal Participation       Normal Participation       Normal Participation       Normal Participation       Normal Participation         2 - 7 × Normal Participation       Normal Participation       Normal Participation       Normal Participation       Normal Participation         2 - 7 × Normal Participation       Normal Participation       Normal Participation       Normal Participation       Normal Par                                                                                                    | 取り結果 ユート<br>取引結果詳細<br>口座番号<br>支店コード<br>20 4月13日(木)<br>メニューへ戻る<br>21 4月13日(木)<br>メニューへ戻る                                                                                                    | 90001<br>取引が正常に終了し<br>995***<br>420                                                                                                    | ました。<br>取引終了日時                                                                                                    | 決済f<br>取引の<br>取引履歴<br>課歴                                                                                                    | <ul> <li>「報</li> <li>「銀行コード」</li> <li>□屋科目</li> <li>○皮利</li> <li>・収消</li> <li>入金額・手</li> <li>、取消</li> </ul>                                                                                                    | 0185<br>音通<br>数料                                                                                                    | testuser2(f<br>个校索。                                           | ♥ 00%<br>広話管理者)<br>条件を非表示<br>(店舗管理者)                                                                                                    |
| D-F-Ky $3 + 3 + 3 = 0$ $1 + 100 = 1$ S-F-F2       W31B       SA368       F2M $+ 3$ SA368       F2M $+ 3$ SA368       F2M $+ 3$ SA368       F2M $+ 3$ F2M $+ 3$ <td>取引結果詳一<br/>取引結果詳細<br/>口座番号<br/>支店コード<br/>20 4月13日(株)<br/>メニューへ戻る<br/>取引開始日時<br/>2000年4月33日<br/>(株)<br/>メニューへ戻る</td> <td>1900日<br/>取引が正常に終了し<br/>995***<br/>420</td> <td>ました。<br/>取引終了日時<br/>取引終了日時</td> <td>決済情<br/>取引の<br/>取引履歴<br/>限度歴</td> <td><ul> <li>報研報</li> <li>銀行コード</li> <li>ロ底料目</li> <li>取消</li> <li>入金額・手</li> <li>ス金額・手</li> </ul></td> <td>0185<br/><b>音通</b><br/>数料</td> <td>testuser2(J<br/>个读素》<br/>testuser2</td> <td>♥ 98% ■●<br/>古師管理者) 条件を非表示 (店舗管理者) 食業条件を表示</td>                                                                                                    | 取引結果詳一<br>取引結果詳細<br>口座番号<br>支店コード<br>20 4月13日(株)<br>メニューへ戻る<br>取引開始日時<br>2000年4月33日<br>(株)<br>メニューへ戻る                                                                                                    | 1900日<br>取引が正常に終了し<br>995***<br>420                                                                                                    | ました。<br>取引終了日時<br>取引終了日時                                                                                                    | 決済情<br>取引の<br>取引履歴<br>限度歴                                                                                                    | <ul> <li>報研報</li> <li>銀行コード</li> <li>ロ底料目</li> <li>取消</li> <li>入金額・手</li> <li>ス金額・手</li> </ul>                                                                                                    | 0185<br><b>音通</b><br>数料                                                                                                    | testuser2(J<br>个读素》<br>testuser2                              | ♥ 98% ■●<br>古師管理者) 条件を非表示 (店舗管理者) 食業条件を表示                                                                                                    |
| テークス       取引日時       決決金額       手数料額 (差引額)       取引目参       取消日号         マククス       取引日時       決決金額       手数料額       差引額       取引目公       取引日参       取消日号         マククス       取引日時       100 円       1 円       99 円       コード決済       71978         マクコキロシイ月13日 16:19       100 円       1 円       99 円       コード決済       71977         マロジョクシューレジュ       フロービジュ       71974       71974         マロジョクショクショクショクショクショクショクショクショクショクショク       フロービジュ       71974       71974         マロジョクショクショク       100 円       1 円       99 円       コービジュ       71974         マロジョク       2023年04月13日 16:17       100 円       1 円       99 円       コービジュ       71974         マロジョク       2023年04月13日 16:17       100 円       1 円       99 円       コービジュ       71974       71974         マロジョクショクショクショクショクショクショクショクショクショクショクショクショクショ                                                                                                    | 取引結果詳一<br>取引結果詳細<br>口度番号<br>支店コード<br>20 4月3日(本)<br>メニューへ戻る<br>取引開始日時<br>20 4月3日(本)<br>メニューへ戻る                                                                                                    | 90001<br>取引が正常に終了し<br>995***<br>420                                                                                                    | ました。<br>取引<br>取引<br>取引<br>取引<br>取引<br>取引<br>取引                                                                                                    | 決済f<br>取引の<br>取引の<br>取引履歴<br>履歴<br>編                                                                                                    | <ul> <li>観行コード<br/>回屋科目</li> <li>収消</li> <li>・収消</li> <li>入金額・手</li> <li>図消件数・量</li> <li>取消件数・量</li> </ul>                                                                                                    | 0185<br>曹通<br>数料<br>手数料                                                                                                    | testuser2(J<br>个技来》<br>testuser2                              | <ul> <li>♥ 99%</li> <li>■</li> <li>■</li> <li>■</li> <li>●</li> <li>●</li></ul> |
| R31保設     2023年04月13日 16:20     100 円     1 円     99 円     그 - ド決済     71978       R31保設     2023年04月13日 16:19     100 円     1 円     99 円     그 - ド決済     71977       R31保設     2023年04月13日 16:17     100 円     1 円     99 円     그 - ド決済     71977       R31保設     2023年04月13日 16:17     100 円     1 円     99 円     그 - ド決済     71973       2023年04月13日 16:15     100 円     1 円     99 円     그 - ド決済     71973     2023年04月13日                                                                                                    | 取り結果ゴート<br>取引結果詳細<br>口座番号<br>支店コード<br>20 4月13日(木)<br>メニューへ戻る<br>21 4月13日(木)<br>メニューへ戻る<br>コード決済                                                                                                    | 100001<br>取引が正常に終了し<br>995***<br>420                                                                                                    | ました。<br>取引終了日時<br>取引終了日時<br>取引件数・金相<br>3 件                                                                                                    | 決済1<br>取引の<br>取引履歴<br>配置<br>取引履歴<br>認識<br>取引履用<br>調査<br>取引履用<br>調査<br>の<br>引の<br>の<br>の<br>引の<br>の<br>の<br>の<br>の<br>の<br>の<br>の<br>の<br>の<br>の<br>の<br>の<br>の | <ul> <li>「報</li> <li>「銀行コード」</li> <li>「回産利目</li> <li>「収消</li> <li>・収消</li> <li>入金額・手</li> <li>二         二         取消件数・金         1 件     </li> </ul>                                                                                                    | 0185<br>音通<br>数料<br>手数料<br>100 円                                                                                                    | testuser2(J<br>个校索名<br>testuser2                              | ♥ 98% ■<br>5話管理者)<br>条件を非表示<br>(店舗管理者)<br>食業条件を表示                                                                                                    |
| 100円       1円       99円       ユード決済       71977         2023年04月13日 16:19       100円       1円       99円       ユード決済       71977         2023年04月13日 16:17       100円       1円       99円       ユード決済       71974         2023年04月13日 16:15       100円       1円       99円       ユード決済       71973         2023年04月13日 16:15       100円       1円       99円       ユード決済       71973       2023年04月13日                                                                                                    | 取引結果計一<br>取引結果詳細<br>口座番号<br>支店コード<br>20 4月13日(秋)<br>メニューへ戻る<br>取引開始日時<br>                                                                                                    | 取引が正常に終了し<br>095***<br>420<br>000 のの<br>のの<br>の<br>の<br>の<br>の<br>の<br>の<br>の<br>の<br>の<br>の<br>の<br>の<br>一<br>の<br>の<br>し<br>の<br>一<br>の<br>の<br>の<br>の                                                                                                    | ました。<br>取引終了日時<br>取引終了日時<br>取引件数・金<br>3 件<br>注法金本報                                                                                                    | 決済情<br>取引の<br>取引風歴<br>夏歴<br>取引周辺<br>夏歴<br>夏の 円                                                                                                    | <ul> <li>報研報</li> <li>銀行コード</li> <li>ロ底料目</li> <li>取消</li> <li>取消件数・全</li> <li>1 件</li> <li>※手数料紙は</li> <li>素 106</li> </ul>                                                                                                    | 0185<br>書通<br>数料<br>手数料<br>100円<br>環理の金融となります。<br>取目IIIK4                                                                                                    | testuser2(J<br>个技术<br>testuser2<br>、<br>使<br>果<br>J<br>W2I編集集 | ♥ 98% ■<br>古舗管理者)<br>条件を非表示<br>(店舗管理者)<br>食業条件を表示                                                                                                    |
| R31R33     2023年04月13日 16:15     100 円     1 円     99 円     ユード決済     71974       R33R33     2023年04月13日 16:15     100 円     1 円     99 円     ユード決済     71973     2023年04月13日                                                                                                    | 取り紙集 コート<br>取引紙集詳細<br>口度番号<br>支店コード<br>20 4月33日(本)<br>メニューへ戻る<br>取引開始日時<br>2003年 JE13日<br>ズニューへ戻る<br>コード決済<br>テータス<br>2029年 2029年 3000000000000000000000000000000000000                                                                                                    | 取引が正常に終了し<br>の95***・<br>420<br>000                                                                                                    | ました。<br>取引属<br>取引属<br>取引 (<br>取引<br>取引<br>年<br>3 件<br>、<br>決済金額<br>100 円                                                                                                    | 決済情<br>取引の<br>取引原歴<br>関歴<br>確<br>300円<br>手数料額<br>1 四                                                                                                    | <ul> <li>観行コード<br/>口度科目</li> <li>取消</li> <li>入金額・手</li> <li>入金額・手</li> <li>取消件数・金</li> <li>1件<br/>※手数料類は期<br/>99 円</li> </ul>                                                                                                    | 0185<br>普通<br>数料<br>手数料<br>100円<br>戦弾の会戦となります。<br>取引区分<br>コード決済                                                                                                    | testuser2(J<br>个校来?<br>testuser2<br>~ [<br>取引番号<br>71079      | ♥ 98% ■<br>支持管理者)<br>条件を非表示<br>(店舗管理者)<br>検索条件を表示<br>取消日                                                                                                    |
| 2023年04月13日 16:15 100 円 1円 99 円 ユード決済 71974<br>2023年04月13日 16:15 100 円 1円 99 円 ユード決済 71973 2023年04月13日                                                                                                    | 取り結果 ユート<br>取引結果詳細<br>ロ座番号<br>支店コート<br>シス店コート<br>ス<br>マコート決済<br>フード決済<br>マコード決済<br>マコード決済<br>マコード決済                                                                                                    | 取引が正常に終了し<br>の95***・<br>420<br>の95**・<br>420<br>の95**・<br>420<br>000<br>000<br>000<br>000<br>000<br>000<br>000                                                                                                    | ました。<br>取引線<br>取引線<br>了日時<br>取引件数・金<br>3 件<br>決済金額<br>100 円                                                                                                    | 決済1<br>取引の<br>取引展歴<br>現歴<br>現歴<br>現歴<br>現日<br>現日<br>第<br>の<br>日<br>月<br>日<br>日<br>日<br>の<br>日<br>の<br>日<br>の<br>日<br>の<br>日<br>の<br>日<br>の<br>日<br>の<br>日      | <ul> <li>報行コード<br/>口座科目</li> <li>取消</li> <li>入金額・手</li> <li>入金額・手</li> <li>、取消</li> <li>入金額・目</li> <li>、</li> <li>、</li> <li>取消件数・金</li> <li>1件</li> <li>※手数料販店類</li> <li>99 円</li> <li>のの町</li> </ul>                                                                                                    | 0185<br>書通<br>数料<br>手数料<br>100円<br>100円<br>100円<br>100円<br>100円<br>100円<br>100円                                                                                                    | testuser2(f                                                   | ♥ 98% ■<br>5話管理者)<br>条件を非表示<br>(店舗管理者)<br>検索条件を表示<br>取消日                                                                                                    |
| 2023年04月13日 16:15 100 円 1 円 99 円 ⊐-ド決済 71973 2023年04月13日                                                                                                    | 取引結果詳→一下  取引結果詳細  ロ座番号  支店→一下  な、コーー下  ス  ス コード決済  データス  マコにない ス コード決済  20234  に 1023  、 20234  に 1035  、 20234  この103  、 20234  この103  、 2034  この103  、 2034  この103  .  2034  .  2034  .  2034  .  2034  .  2034  .  2034  .  2034  .  2034  .  2034  .  2034  .  2034  .  2034 | 取引が正常に終了し<br>の95***・<br>420<br>・<br>の95**・<br>420<br>・<br>の95<br>・<br>・<br>・<br>、<br>、<br>の<br>の<br>の<br>の<br>の<br>の<br>の<br>の<br>の<br>の<br>の<br>の<br>の                                                                                                    | ました。<br>取引終7日時<br>取引終7日時<br>3件<br><b>次済金額</b><br>100 円<br>100 円                                                                                                    | 決済1<br>取引の<br>取引成歴<br>現歴<br>現歴<br>現日<br>現日<br>現日<br>月<br>日<br>日<br>日<br>日<br>日<br>日<br>日<br>日<br>日                                                             | <ul> <li>報(領行コード<br/>口庫科目</li> <li>取消</li> <li>入金額・手</li> <li>入金額・手</li> <li>1件</li> <li>※手数料幅は料</li> <li>第9 円</li> <li>99 円</li> <li>99 円</li> </ul>                                                                                                    | 0185<br>書通<br>数料<br>手数料<br>100円<br>100円<br>100円<br>100円<br>100円<br>100円<br>100円<br>100                                                                                                    | testuser2(1<br>个读索。<br>testuser2<br>个情<br>可1978<br>71978      | ○ 90% ■<br>5所管理者)<br>条件を非表示<br>(店舗管理者)<br>粂索条件を表示                                                                                                    |
|                                                                                                    | 取引結果詳一           取引結果詳細           口座番号           支店コード           次店コーへ戻る           取引簡先日時           2023年4月3日(本)           メニューへ戻る           マンコード決済           ラード決済           マンコー           マンコー           支店コー           マンコー           マンコー                                                                                                    | 取引が正常に終了し<br>の95***・<br>420<br>・・・・・・・・・・・・・・・・・・・・・・・・・・・・・・・・・・・・                                                                                                    | ました。<br>取引線7日時<br>取引線7日時<br>3件<br>3件<br>100円<br>100円                                                                                                    | 決済<br>1<br>取引の<br>取引履歴<br>夏歴<br>第<br>300 円<br>1 円<br>1 円<br>1 円                                                                                                | <ul> <li>観行コード</li> <li>2000日</li> <li>取消</li> <li>・取消</li> <li>・取消</li> <li>・取消</li> <li>・取消</li> <li>・取消</li> <li>・</li> <li>・</li></ul>                                                                                        | 0185<br>書通<br>数料<br>数料<br>100円<br>100円<br>100円<br>100円<br>100円<br>100円<br>100円<br>100                                                                                                    | testuser2(/                                                   | <ul> <li>90%</li> <li>5補管理者)</li> <li>条件を非表示</li> <li>(店舗管理者)</li> <li>(店舗管理者)</li> <li>(定舗管理者)</li> <li>(定舗管理者)</li> <li>(取消日</li> </ul>                                                                                                    |
|                                                                                                    |                                                                                                    | 取引が正常に終了し<br>の95***・<br>420<br>取引日時<br>取引日時<br>年04月13日 16:19<br>平04月13日 16:17<br>平04月13日 16:17                                                                                                    | ました。<br>取引属<br>取引機了日時<br>取引体数・金<br>3 件<br>100 円<br>100 円<br>100 円                                                                                                    | 決済情<br>取引の<br>取引規選<br>調歴<br>認<br>調理<br>300円<br>1円<br>1円<br>1円                                                                                                  | <ul> <li>報行コード</li> <li>取消</li> <li>取消</li> <li>入金額・手</li> <li>入金額・手</li> <li>1 件</li> <li>※手数料風(紙</li> <li>第99 円</li> <li>99 円</li> <li>99 円</li> <li>99 円</li> <li>99 円</li> <li>99 円</li> <li>99 円</li> <li>99 円</li> <li>99 円</li> <li>99 円</li> <li>99 円</li> <li>99 円</li> <li>99 円</li> </ul>                                                                                                    | 20185<br>書通<br>第3<br>第3<br>第3<br>第3<br>第3<br>第3<br>100 円<br>100 円<br>100  <br>100 円<br>100  <br>100  <br>100 | testuser2(                                                    | ♥ 98% ■<br>支持管理者)<br>条件を非表示<br>(店舗管理者)<br>検索条件を表示<br>取消日<br>2023年04月13日                                                                                                    |
|                                                                                                    | 取3i結果 其一・・<br>取3i結果 詳細<br>「直産番号<br>支店コード<br>び、4月13日(ホ)<br>メニューへ天る<br>で、1月14日時<br>2000年(日100<br>ズームのののののののののののののののののののののののののののののののののののの                                                                                                    | 取引が正常に終了し<br>の95***・<br>420<br>095<br>420<br>095<br>*・・・<br>420<br>095<br>*・・・<br>420<br>105<br>*・・<br>420<br>105<br>*・・<br>420<br>105<br>*・・・<br>420<br>105<br>*・・・<br>420<br>105<br>*・・・<br>420<br>*・・・<br>420<br>105<br>*・・・・<br>420<br>*・・・<br>420<br>*・・・<br>420<br>*・・・<br>420<br>*・・・・<br>420<br>*・・・・<br>420<br>*・・・・・<br>420<br>*・・・・<br>420<br>*・・・・・<br>420<br>*・・・・<br>420<br>*・・・・<br>420<br>*・・・・<br>420<br>*・・・・・<br>420<br>*・・・・・<br>420<br>*・・・・・<br>420<br>*・・・・<br>420<br>*・・・・<br>420<br>*・・・・<br>420<br>*・・・・<br>420<br>*・・・・<br>420<br>*・・・・<br>420<br>*・・・・<br>420<br>*・・・・<br>420<br>*・・・・<br>420<br>*・・・・<br>420<br>*・・・・<br>420<br>*・・・・<br>420<br>*・・・・・<br>420<br>*・・・・・<br>420<br>*・・・・・・・・・<br>420<br>*・・・・・・・・・・・・・・・・・・・・・・・・・・・・・・・・・・・・ | ました。<br>取引限<br>取引限<br>取引<br>取引<br>取引<br>取引<br>取引<br>取引<br>取<br>引<br>に<br>取<br>引<br>に<br>取<br>引<br>に<br>取<br>引<br>に<br>取<br>引<br>に<br>取<br>引<br>に<br>取<br>引<br>に<br>の<br>可<br>に<br>の<br>の<br>に<br>の<br>の<br>に<br>の<br>の<br>の<br>の<br>の<br>の<br>の<br>の<br>の<br>の | 決済情<br>取引の<br>取引概器<br>調理<br>取引照器<br>取引照<br>調理<br>取引照<br>調理<br>1 円<br>1 円<br>1 円<br>1 円                                                                         | ・ 取消 ・ 取消 ・ 取消 ・ 取消 ・ 取消 ・ 取消 ・ 、 、 、 、 、 、 、 、 、 、 、 、 、 、 、 、 、 、                                                                                                    | 0185     まま     まま     まま     まま     まま     まま     まま     まま     まま     まま     まま     まま     まま     まま     まま     まま     まま     まま     ままま     ままま     まままま     ままままま     まままままま                                                                                                    | testuser2(                                                    | ♥ 98% ■<br>支請管理者)<br>条件を非表示<br>(店舗管理者)<br>食衆条件を表示<br>取消日<br>2023年04月13日                                                                                                    |

6. 取引の取消:取消処理は決済日を含め30日間店舗管理者が操作可能です

#### 6-1. 取引の取消

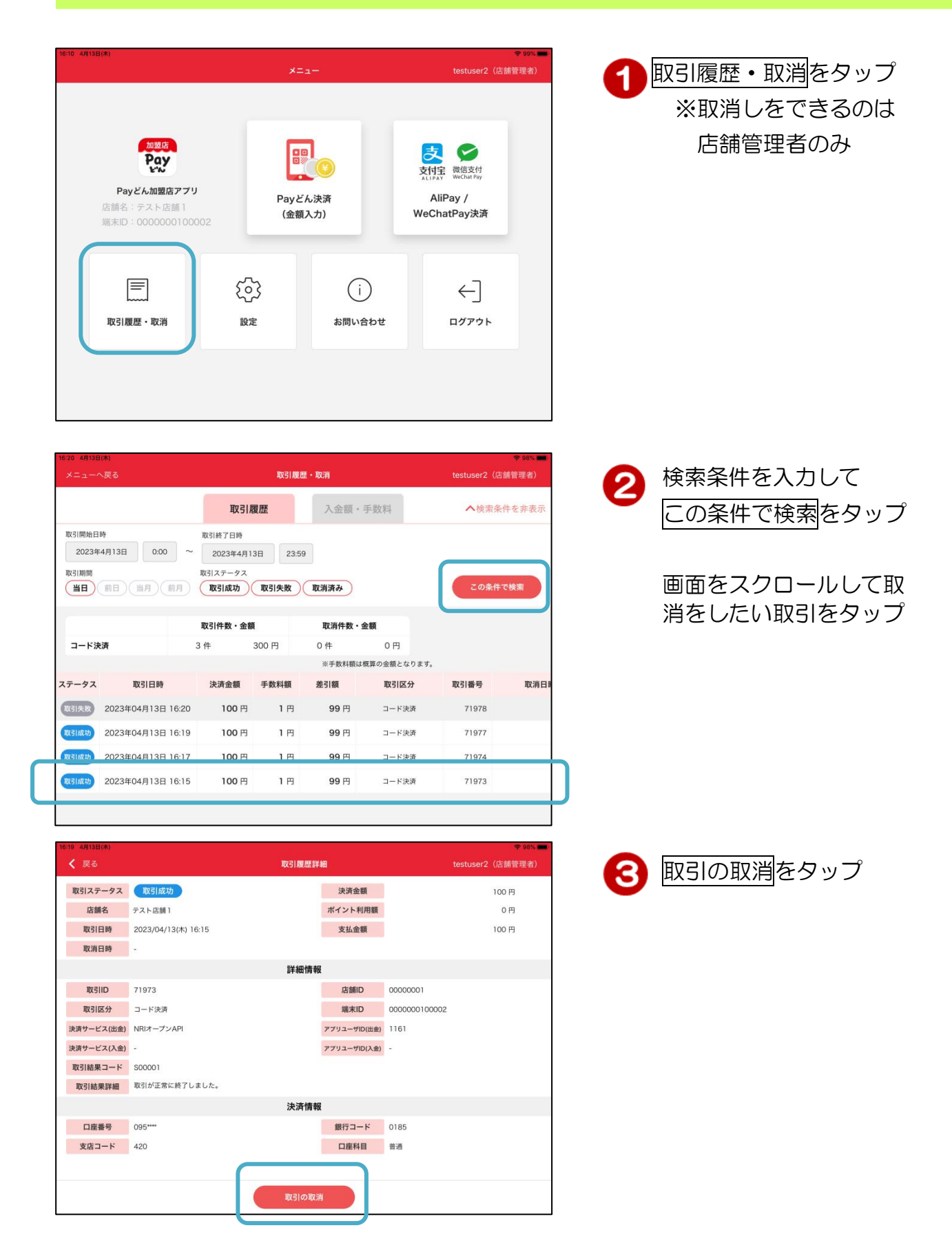

| 16:2 | 0 4月13日(木)<br>く 戻る |                     |               | ♥ 98% ■<br>testuser2(店舗管理者) |             |       |
|------|--------------------|---------------------|---------------|-----------------------------|-------------|-------|
|      | 取引ステータス            | 取引成功                |               | 決済金額                        |             | 100 円 |
|      | 店舗名                | テスト店舗1              |               | ポイント利用額                     |             | 0円    |
|      | 取引日時               | 2023/04/13(木) 16:15 |               | 支払金額                        |             | 100 円 |
|      | 取消日時               |                     |               |                             |             |       |
|      |                    |                     |               |                             |             |       |
|      | 取引ID               | 71973               | 取消確認          | 忍                           | 000001      |       |
|      | 取引区分               | コード決済               |               |                             | 00000100002 |       |
| 1    | 夫済サービス(出金)         | NRIオープンAPI          | 取引の取り消しを行います。 | 。よろしいですか?                   | 51          |       |
|      | 夫済サービス(入金)         | -                   |               |                             |             |       |
|      | 取引結果コード            | S00001              | キャンセル         | OK                          |             |       |
|      | 取引結果詳細             | 取引が正常に終了しました        | •             |                             |             |       |
|      |                    |                     | 決済情報          | R                           |             |       |
|      | 口座番号               | 095****             |               | 銀行コード                       | 0185        |       |
|      | 支店コード              | 420                 |               | 口座科目                        | 普通          |       |
|      |                    |                     |               |                             |             |       |
|      |                    |                     | 取引の取          | a                           |             |       |

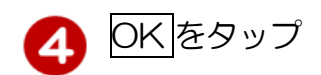

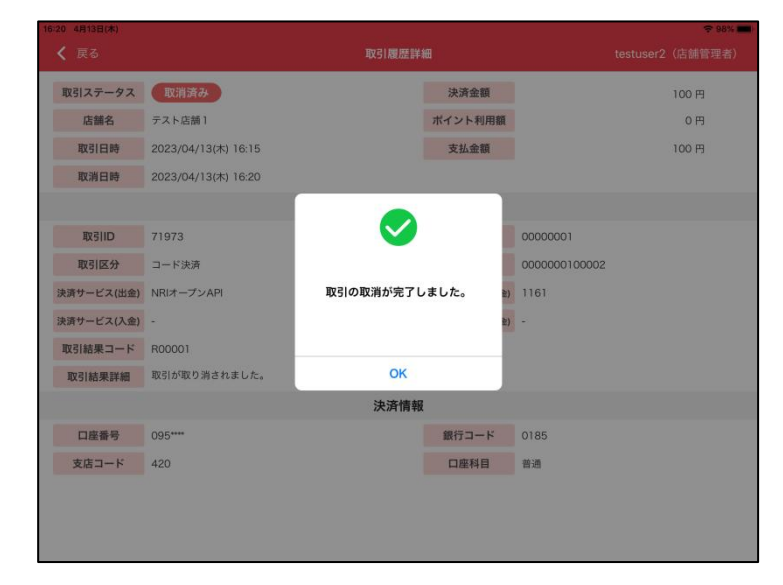

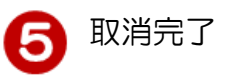

| 16:20 4月13日(木) |                     |      |              |               | <b>₹ 98%</b> |
|----------------|---------------------|------|--------------|---------------|--------------|
| く 戻る           |                     |      | (店舗管理者)      |               |              |
| 取引ステータく        | 取消済み                |      | 決済金額         |               | 100 円        |
| 店舗名            |                     |      | ポイント利用額      |               | 0円           |
| 取引日時           | 2023/04/13(木) 16:15 |      | 支払金額         |               | 100 円        |
| 取消日時           | 2023/04/13(木) 16:20 |      |              |               |              |
|                |                     | 詳細情報 |              |               |              |
| 取引ID           | 71973               |      | 店舗ID         | 00000001      |              |
| 取引区分           | コード決済               |      | 端末ID         | 0000000100002 |              |
| 決済サービス(出金)     | NRIオープンAPI          |      | アプリユーザID(出金) | 1161          |              |
| 決済サービス(入金)     | 2                   |      | アプリユーザID(入金) | 2             |              |
| 取引結果コード        | R00001              |      |              |               |              |
| 取引結果詳細         | 取引が取り消されました。        |      |              |               |              |
|                |                     | 決済情報 |              |               |              |
| 口座番号           | 095****             |      | 銀行コード        | 0185          |              |
| 支店コード          | 420                 |      | 口座科目         | 普通            |              |
|                |                     |      |              |               |              |
|                |                     |      |              |               |              |
|                |                     |      |              |               |              |

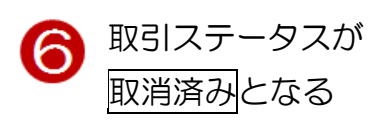

7-1. 入金額・手数料画面の表示

※入金額・手数料タブは店舗管理者のみ利用できます。

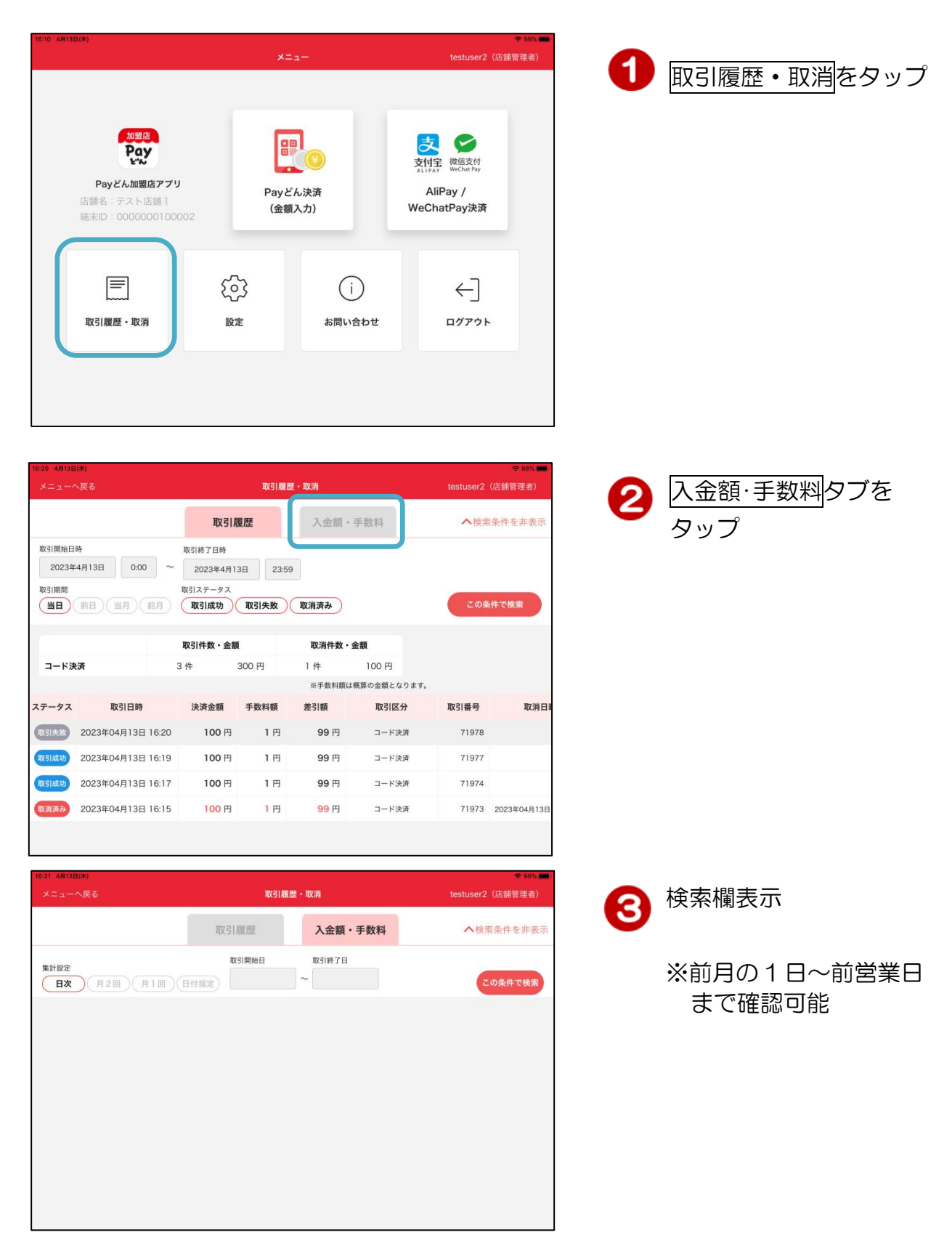

# 7-2. 集計設定:日次

| ſ | 16:21 4月13日(木)       |        |         | 奈 98% 💼)         |
|---|----------------------|--------|---------|------------------|
|   | メニューへ戻る              | 取引履歴・1 | 取消      | testuser2(店舗管理者) |
| _ |                      | 取引履歴   | 入金額・手数料 | ▲検索条件を非表示        |
|   | 集計設定<br>日次 月20 月10 日 | 取引開始日  | 取引終了日   | この条件で検索          |
|   |                      |        |         |                  |
|   |                      |        |         |                  |
|   |                      |        |         |                  |
|   |                      |        |         |                  |
|   |                      |        |         |                  |
|   |                      |        |         |                  |

| 16:41 4月13日(木)     |             |                |            | 🗢 94% 🔳   |  |  |
|--------------------|-------------|----------------|------------|-----------|--|--|
|                    |             | 取引履歴・取消        |            |           |  |  |
|                    | 取引履歴        | 入金額            | ・手数料       | へ検索条件を非表示 |  |  |
| 集計設定<br>日次 月2回 月1回 | 取引開始日       | ■ 取引終了E<br>~   | Ε          | この条件で検索   |  |  |
|                    |             | 決済の翌営業日から表示    | 示可能となります 🕜 |           |  |  |
|                    | 取引日         | 入金額            | 決済手数料      |           |  |  |
|                    | 2023年04月04日 | <b>5,289</b> 円 | 51 円       |           |  |  |
|                    | 2023年04月03日 | 7,259 円        | 69 円       |           |  |  |
|                    | 2023年03月19日 | 2,179 🖰        | 21 円       |           |  |  |
|                    | 2023年03月17日 | 9,050 円        | 86 円       |           |  |  |
|                    | 2023年03月16日 | 4,322 🖽        | 38 円       |           |  |  |
|                    | 2023年03月07日 | 7,239 円        | 69 円       |           |  |  |
|                    | 2023年03月06日 | 6,169 🖽        | 59 円       |           |  |  |
|                    | 2023年03月05日 | 2,184 🖰        | 21 円       |           |  |  |
|                    | 2023年03月03日 | 5,997 円        | 56 円       |           |  |  |

 1日毎の入金額・決済手 数料の合計額を表示

> ※決済のあった日のみ 表示

| 7-3. 集                    | 計設定         | :月2                |                     |                           |   |       |    |
|---------------------------|-------------|--------------------|---------------------|---------------------------|---|-------|----|
| 16:41 4月13日(木)<br>メニューへ戻る |             | 取引履歴・取消            |                     | ◆ 94% 📟<br>テストユーザー(店舗管理者) | 1 | 月2回をタ | יי |
|                           | 取引履歴        | 入金額                | 「・手数料               | へ検索条件を非表示                 |   | この条件で | 検  |
| 集計設定<br>日次 月2回 11回        | 取引開始目       | 取引終了               | 8                   | この条件で検索                   | h |       |    |
|                           | 取引日         | 決済の翌営業日から表:<br>入金額 | 示可能となります 🕜<br>決済手数料 |                           |   |       |    |
|                           | 2023年04月04日 | 5,289 円            | 51 円                |                           |   |       |    |
|                           | 2023年04月03日 | 7,259 円            | 69 円                |                           |   |       |    |
|                           | 2023年03月19日 | 2,179 円            | 21 円                |                           |   |       |    |
|                           | 2023年03月17日 | 9,050 円            | 86 円                |                           |   |       |    |
|                           | 2023年03月16日 | 4,322 円            | 38 円                |                           |   |       |    |
|                           | 2023年03月07日 | 7,239 円            | 69 円                |                           |   |       |    |
|                           | 2023年03月06日 | 6,169 円            | 59 円                |                           |   |       |    |
|                           | 2023年03月05日 | 2,184 円            | 21 円                |                           |   |       |    |
|                           | 2023年03月03日 | 5,997 円            | 56 円                |                           |   |       |    |

| 16:41 4月13日(木) |                |                                      |      |             |            | <b>?</b> 94% 💼 |
|----------------|----------------|--------------------------------------|------|-------------|------------|----------------|
| メニューへ戻る        |                | 取引制                                  | 夏歴・取 |             | ザー(店舗管理者)  |                |
|                |                | 取引履歴                                 |      | 入金額・手数料     | ~          | 検索条件を非表示       |
| 集計設定<br>日次 月2  | <b>回</b> 月1回(E | 取引開始日                                | ~    | 取引終了日       |            | この条件で検索        |
|                |                |                                      |      | 決済の翌営業日から表示 | 〒前能となります 🕜 |                |
|                |                | 集計期間                                 |      | 入金額         | 決済手数料      |                |
|                | 前月上期 🕨 2       | 2023年03月01日~03月1                     | 5日   | 40,316 円    | 383 円      |                |
|                | 前月下期 🕨 2       | 2023年03月16日~03月3                     | 1日   | 15,551 円    | 145 円      |                |
|                | 当月上期 🕨 💈       | <mark>集計中</mark><br>2023年04月01日~04月1 | 5日   | 12,548 円    | 120円       |                |
|                | ※集計中の項目につい     | ての詳細は集計設定:日次でご                       | 確認くだ | さい。         |            |                |
|                |                |                                      |      |             |            |                |

 2 入金サイクル毎の入金 額・決済手数料の合計を 表示

> ※まだ全てのデータが 揃っていない場合
>  集計中と表示

# 7-4. 集計設定:月1回

| 16:41 4月13日(木)<br>メニューへ戻る |             | 取引履歴・取消           |       |           |
|---------------------------|-------------|-------------------|-------|-----------|
|                           | 取引履歴        | 入金額               | 「・手数料 | ▲検索条件を非表示 |
| 集計設定<br>日次 月21 月11        | 取引開始E       | 1 取引終了            |       | この条件で検索   |
|                           | 取引日         | 決済の並営業日から表<br>入金額 | 決済手数料 |           |
|                           | 2023年04月04日 | 5,289 円           | 51 円  |           |
|                           | 2023年04月03日 | 7,259 円           | 69 円  |           |
|                           | 2023年03月19日 | 2,179 円           | 21 円  |           |
|                           | 2023年03月17日 | 9,050 円           | 86 円  |           |
|                           | 2023年03月16日 | 4,322 円           | 38 円  |           |
|                           | 2023年03月07日 | 7,239 円           | 69 円  |           |
|                           | 2023年03月06日 | 6,169 円           | 59 円  |           |
|                           | 2023年03月05日 | 2,184 円           | 21 円  |           |
|                           | 2023年03月03日 | 5,997 円           | 56 円  |           |

| 16:41 4月13日(木)       |              |                       |       |            |            | <b>?</b> 94% 💻 |  |
|----------------------|--------------|-----------------------|-------|------------|------------|----------------|--|
| メニューへ戻る              |              | 取引制                   | 夏歴・耳  | 又消         |            |                |  |
|                      |              | 取引履歴                  |       | 入金額・手数料    | ^          | 検索条件を非表示       |  |
| <b>集計設定</b><br>日次 月2 | 0 <b>A10</b> | 取引開始日                 | ~     | 取引終了日      |            | この条件で検索        |  |
|                      |              |                       |       | 決済の翌営業日から表 | 示可能となります 🕜 |                |  |
|                      |              | 集計期間                  |       | 入金額        | 決済手数料      |                |  |
|                      | 前月 🕨 20      | 23年03月01日~03月31       | B     | 55,867 円   | 528 円      |                |  |
|                      | 当月 🕨 🕌       | ₩中<br>23年04月01日~04月30 | B     | 12,548 円   | 120 円      |                |  |
|                      | ※集計中の項目につい   | ての詳細は集計設定:日次でご        | :確認く/ | ださい。       |            |                |  |
|                      |              |                       |       |            |            |                |  |

 2 入金サイクル毎の入金 額・決済手数料の合計を 表示

# ※まだ全てのデータが 揃っていない場合 集計中と表示

# 7-5. 集計設定:日付指定

| 16:41 4月13日(木)            |             |                |            | <b>?</b> 94% <b>—</b> ) |
|---------------------------|-------------|----------------|------------|-------------------------|
|                           |             | テストユーザー(店舗管理者) |            |                         |
|                           | 取引履歴        | 入金額            | 頁・手数料      | ▲検索条件を非表示               |
| <b>集計設定</b><br>日次 月2回 月1回 | 取引開始        | 日 取引終了         | H          | この条件で検索                 |
|                           |             | 決済の翌営業日から表     | 示可能となります 🕜 |                         |
|                           | 取引日         | 入金額            | 決済手数料      |                         |
|                           | 2023年04月04日 | 5,289 円        | 51 円       |                         |
|                           | 2023年04月03日 | <b>7,259</b> 円 | 69 円       |                         |
|                           | 2023年03月19日 | 2,179 円        | 21 円       |                         |
|                           | 2023年03月17日 | 9,050 円        | 86 円       |                         |
|                           | 2023年03月16日 | 4,322 円        | 38 円       |                         |
|                           | 2023年03月07日 | <b>7,239</b> 円 | 69 円       |                         |
|                           | 2023年03月06日 | 6,169 円        | 59 円       |                         |
|                           | 2023年03月05日 | 2,184 円        | 21 円       |                         |
|                           | 2023年03月03日 | 5,997 円        | 56 円       |                         |

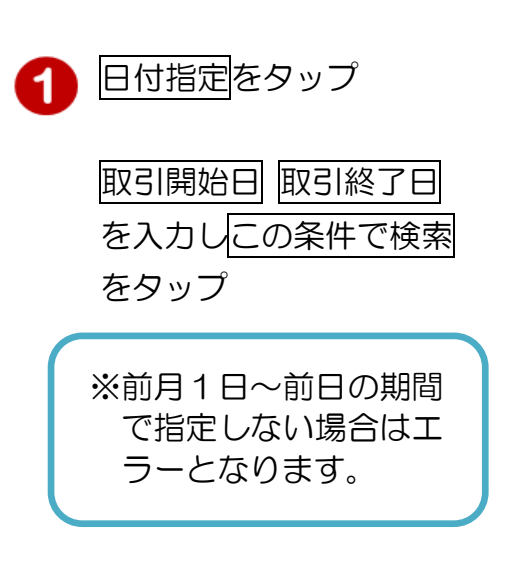

| 16:41 4月13日(木)            |                    |                       |            | 🗢 94% 💼   |
|---------------------------|--------------------|-----------------------|------------|-----------|
| メニューへ戻る                   | 取引履                | 歴・取消                  |            | ザー(店舗管理者) |
|                           | 取引履歴               | 入金額・手数料               | ^          | 検索条件を非表示  |
| <b>集計設定</b><br>日次 月2回 月1回 | 取引開始日<br>2023年3月1日 | 取引終了日<br>~ 2023年4月12日 |            | この条件で検索   |
|                           |                    | 決済の翌営業日から表            | 示可能となります 🕜 |           |
|                           | 集計期間               | 入金額                   | 決済手数料      |           |
| 2023                      | 3年03月01日~04月12日    | 68,415 円              | 648 円      |           |
|                           |                    |                       |            |           |

| 0 | 指定した期間の合計額を |
|---|-------------|
| 9 | 表示          |

```
合計の内訳は日次で
確認可能
```

# 8-1. 設定画面の表示

| KORE<br>Event Service Service Servic | 10 4月13日(木)                                                                    | ×=:           | 1-                  | ❤ 99<br>testuser2(店舗管理考        |
|----------------------------------------------------------------------------------------------------|--------------------------------------------------------------------------------|---------------|---------------------|--------------------------------|
| 取引履歴・取消<br>設定                                                                                                    | 加速度<br>た<br>た<br>の<br>の<br>の<br>の<br>の<br>の<br>の<br>の<br>の<br>の<br>の<br>の<br>の | Payど,<br>(金額) | し<br>、<br>決済<br>入力) | 支付主<br>AliPay /<br>WeChatPay決済 |
| 取引履歴・取消 設定 お問い合わせ ログアウト                                                                                                    |                                                                                | ţ             | i                   | ←]                             |
|                                                                                                    | 取引履歴・取消                                                                        | 設定            | お問い合わせ              | ログアウト                          |

| ก | 設定をタップ |
|---|--------|
| U | 設定セラウノ |

| メニューへ戻る       | 設定 | testuser2(店舖管理者) |
|---------------|----|------------------|
| Q 担当者設定       |    | >                |
| │ ログインパスワード変更 |    | >                |
| →】 ログイン状態を維持  |    |                  |
| 〇 フロントカメラを使用  |    |                  |
| 印》決済時の音量      |    | ×                |
| L スリープさせない    |    |                  |
|               |    |                  |
|               |    |                  |
|               |    |                  |
|               |    |                  |
|               |    |                  |
|               |    |                  |

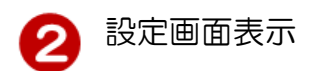

#### 8-2. ログインパスワード変更

ログインしているユーザのログインパスワードを変更することができます。

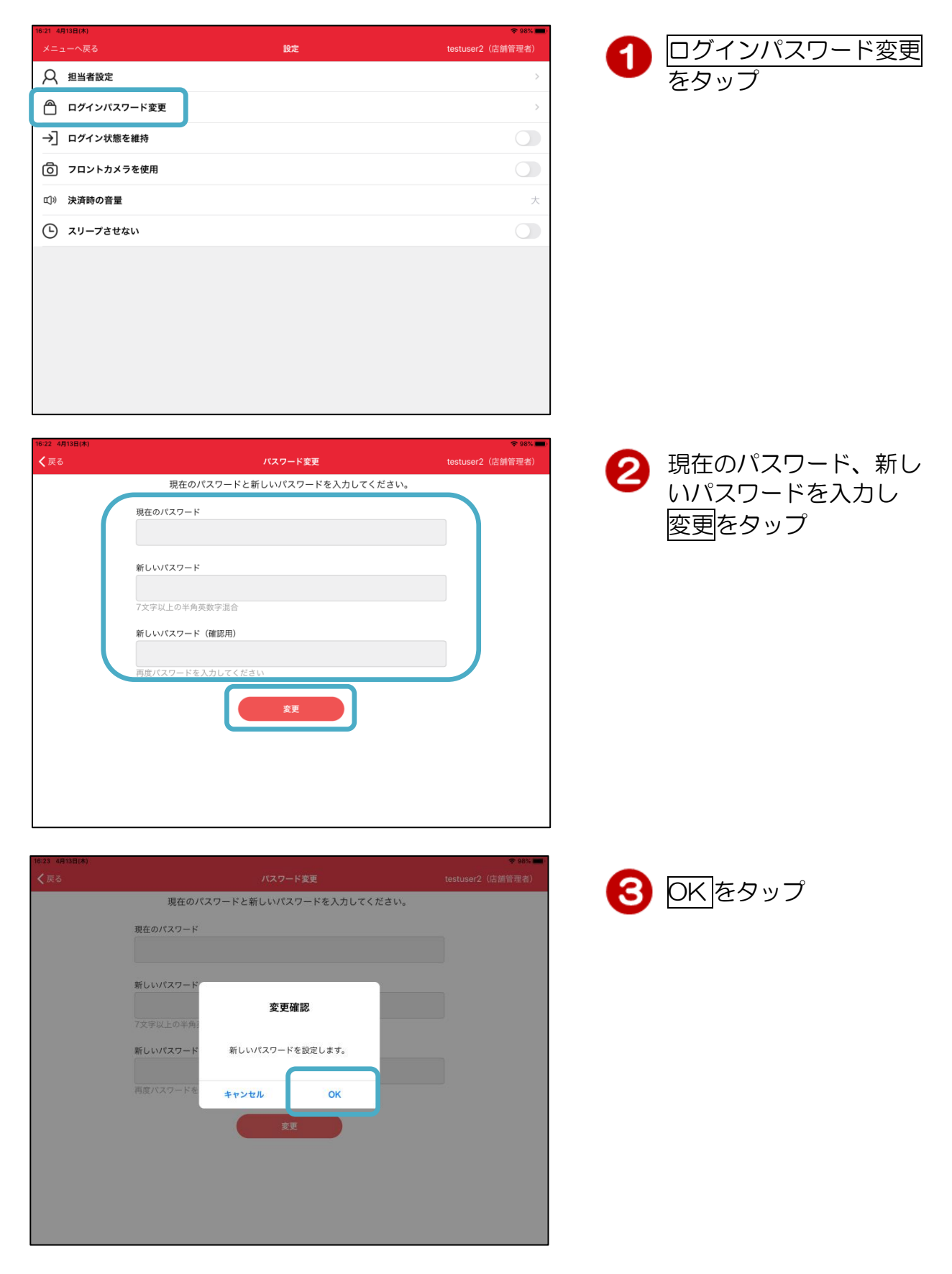

| 16:23 4月13日(木) |            |                  |                  | _ |      |
|----------------|------------|------------------|------------------|---|------|
| < 戻る           |            |                  | testuser2(店舖管理者) |   | 変更完了 |
|                | 現在のパスワー    | ドと新しいパスワードを入力してく | ださい。             | 9 |      |
|                | 現在のパスワード   |                  |                  |   |      |
|                | 新しいパスワード   |                  |                  |   |      |
|                | 7文字以上の半角英数 |                  |                  |   |      |
|                | 新しいパスワード(確 | 正常に完了しました。       |                  |   |      |
|                | 再度バスワードを入力 | ок               |                  |   |      |
|                |            | 変更               |                  |   |      |
|                |            |                  |                  |   |      |
|                |            |                  |                  |   |      |
|                |            |                  |                  |   |      |

# 8-3. ログイン状態を維持

加盟店アプリヘログインしている状態を31日間維持します。

| 16:21 4月13日(<br>メニューへ | (木)<br>へ戻る | 設定 | ♥ 98% ■<br>testuser2(店舗管理者) |
|-----------------------|------------|----|-----------------------------|
| Д Ш                   | 当者設定       |    | >                           |
| A P                   | グインパスワード変更 |    | >                           |
| →] □:                 | グイン状態を維持   |    |                             |
| 0 71                  | ロントカメラを使用  |    |                             |
| □》 決済                 | 済時の音量      |    | ×                           |
| יג 🕒                  | リープさせない    |    |                             |
|                       |            |    |                             |

| 16:23 4月13日(木) |    | 🗢 97% 📖)         |
|----------------|----|------------------|
| メニューへ戻る        | 設定 | testuser2(店舖管理者) |
| ♀ 担当者設定        |    | >                |
| 🖰 ログインパスワード変更  |    | >                |
| →] ログイン状態を維持   |    |                  |
| フロントカメラを使用     |    |                  |
| 印》 決済時の音量      |    | ×                |
| L スリープさせない     |    |                  |
|                |    |                  |

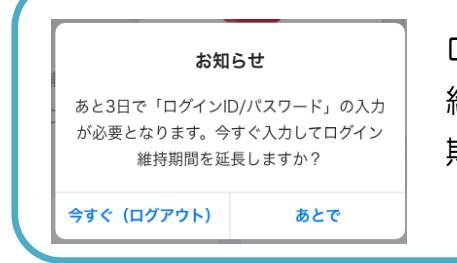

ログインが維持されるのは31日間です。 維持期間を経過すると再度ログイン操作が必要です。 期限の3日前から案内メッセージが表示されます。

# 8-4. フロントカメラを使用

Pay どん決済カメラで読取の際に使用するカメラを切り替えます。

| 16:21 4月13日(木)<br>メニューへ戻る | 設定    | ◆ 98% <b>—</b><br>testuser2(店舗管理者) |
|---------------------------|-------|------------------------------------|
| Q 担当者設定                   |       | >                                  |
|                           | 7ード変更 | >                                  |
| → ログイン状態を                 | を維持   |                                    |
|                           | ラを使用  |                                    |
| 印》 決済時の音量                 |       | ×                                  |
| L スリープさせな                 | よい    |                                    |
|                           |       |                                    |

| 10-23 4. | 10日(本)      |              | - 07/A  |
|----------|-------------|--------------|---------|
| ×=:      |             | 設定 testuser2 | (店舗管理者) |
| А        | 担当者設定       |              | >       |
| ٢        | ログインパスワード変更 |              | >       |
| →]       | ログイン状態を維持   |              |         |
| Ô        | フロントカメラを使用  |              |         |
| E]»      | 決済時の音量      |              | 大       |
| Ŀ        | スリープさせない    |              |         |
|          |             |              |         |

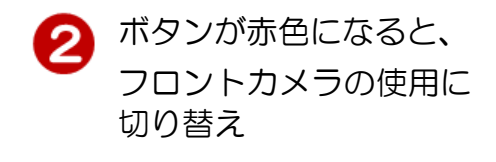

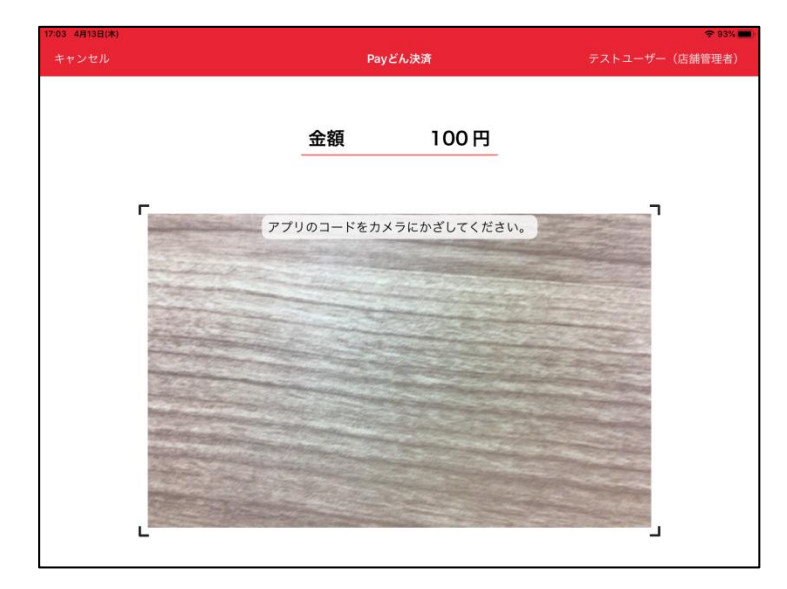

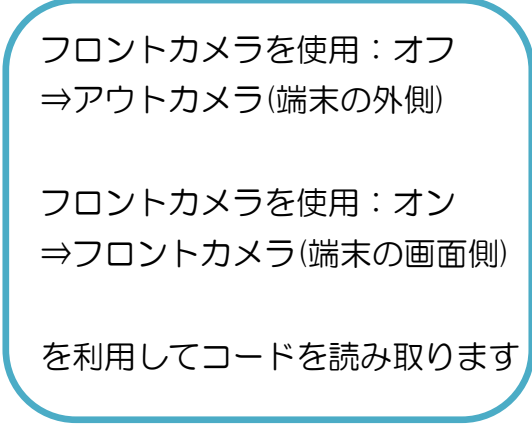

決済時に鳴る音の音量を設定できます。

| 16:21 4月13日(木) |    |                  |
|----------------|----|------------------|
|                | 設定 | testuser2(店舗管理者) |
| Q 担当者設定        |    | >                |
| │ ログインパスワード変更  |    | >                |
| →】 ログイン状態を維持   |    |                  |
| 🙆 フロントカメラを使用   |    |                  |
| ①》 決済時の音量      |    | ×                |
| L スリープさせない     |    |                  |
|                |    |                  |

| 16:23 4月13日(木) |                                                                |                  |
|----------------|----------------------------------------------------------------|------------------|
| メニューへ戻る        | 設定                                                             | testuser2(店舗管理者) |
| Q 担当者設定        |                                                                | >                |
| ログインパスワード変更    |                                                                | >                |
| →] ログイン状態を維持   |                                                                |                  |
| ◎ フロントカメラを使用   |                                                                | 0                |
| ©》 決済時の音量      |                                                                | 大                |
| L スリープさせない     |                                                                |                  |
|                | は天時の音響<br>キミュートにはできません<br>まイヤホン接続時は音量の確認はできません<br>大✓<br>中<br>小 |                  |

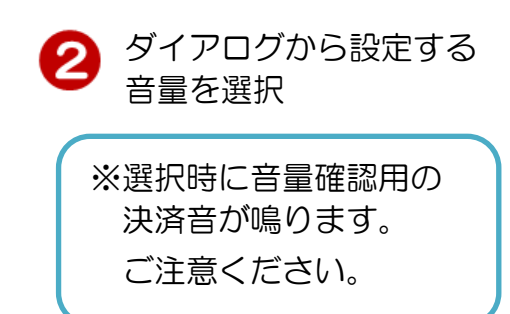

決済時の音量をタップ

1

# 8-6. スリープさせない

アプリを起動している時に、端末の画面をスリープさせないようにします。

| 16:21 4月13日(木)          |    | <del>?</del> 98% ■ |
|-------------------------|----|--------------------|
|                         | 設定 | testuser2(店舗管理者)   |
| Q 担当者設定                 |    | >                  |
| 🖰 ログインパスワード変更           |    | >                  |
| →】 ログイン状態を維持            |    |                    |
| 〇 フロントカメラを使用            |    |                    |
| ©1 <sup>3)</sup> 決済時の音量 |    | ×                  |
| C スリープさせない              |    |                    |
|                         |    |                    |

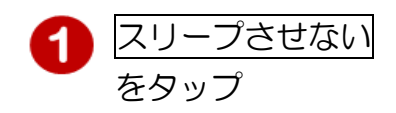

| 16:23 4月13日(木) | 10. <del></del> | ♥ 97% ■          |
|----------------|-----------------|------------------|
| メニューへ戻る        | 設定              | testuser2(店舗管理者) |
| ♀ 担当者設定        |                 | >                |
| 🖳 ログインパスワード変更  |                 | >                |
| →】 ログイン状態を維持   |                 |                  |
| 〇 フロントカメラを使用   |                 |                  |
| 11) 決済時の音量     |                 | 大                |
| ● スリーブさせない     |                 |                  |
|                |                 |                  |

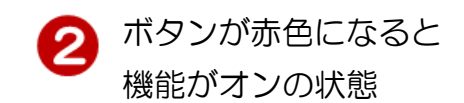

# 9. お問い合わせ

#### 9-1. お問い合わせ画面の表示

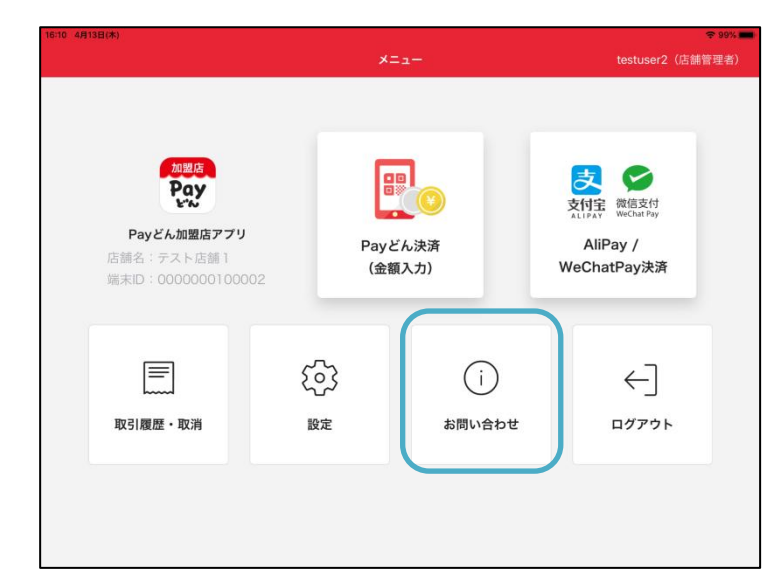

| 加盟店様向け<br>よくある質問 | ユーザー様向け                               |  |  |
|------------------|---------------------------------------|--|--|
|                  | よくある質問                                |  |  |
| お問い合わせ情報         |                                       |  |  |
| アプリバージョン:        | アプリバージョン: 1.00.00                     |  |  |
| OS: iOS 15.5     |                                       |  |  |
|                  |                                       |  |  |
| >                | お問い合わせ窓口                              |  |  |
| デジタルサポート         | デジタルサポートプラザ(平日 9:00~17:00)            |  |  |
| >                | )120-947-230                          |  |  |
|                  |                                       |  |  |
|                  | お同い合わせ情報<br>アプリパージョン:<br>OS: iOS 15.5 |  |  |

|                                                          | お問い合わせ                          | testuser2(店舗管理者)                                    |  |  |
|----------------------------------------------------------|---------------------------------|-----------------------------------------------------|--|--|
| ウォレット管理画面<br>ログイン                                        | ☑ 加盟店様向け<br>よくある質問              | ユーザー様向け<br>よくある質問                                   |  |  |
|                                                          | お問い合わせ情報                        |                                                     |  |  |
| 端末ID: 0000000100002<br>店舗名: テスト店舗1<br>電話番号: 099-225-3111 | アプリパージョン<br><b>OS:</b> iOS 15.5 | : 1.00.00                                           |  |  |
| プライバシーポリシー                                               | >                               | お問い合わせ窓口                                            |  |  |
| 利用規約                                                     | > デジタルサポー                       | デジタルサポートプラザ(平日 9:00~17:00)<br><b>、</b> 0120-947-230 |  |  |
|                                                          |                                 |                                                     |  |  |

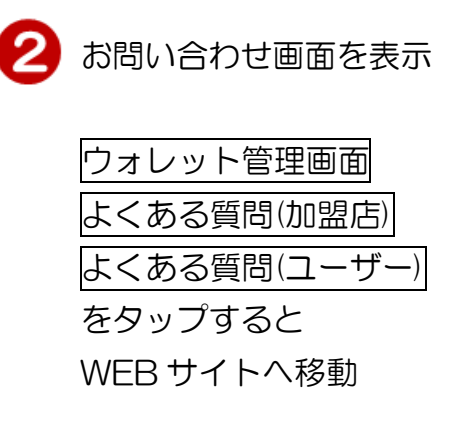

お問い合わせをタップ

1

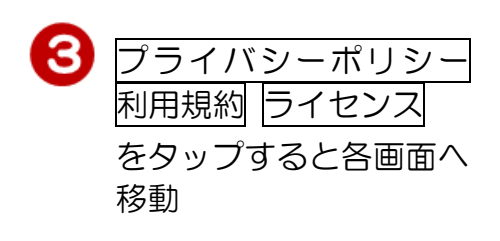

(鹿児島銀行で申込をされた加盟店様が対象です。)

# 10-1. カメラで読取

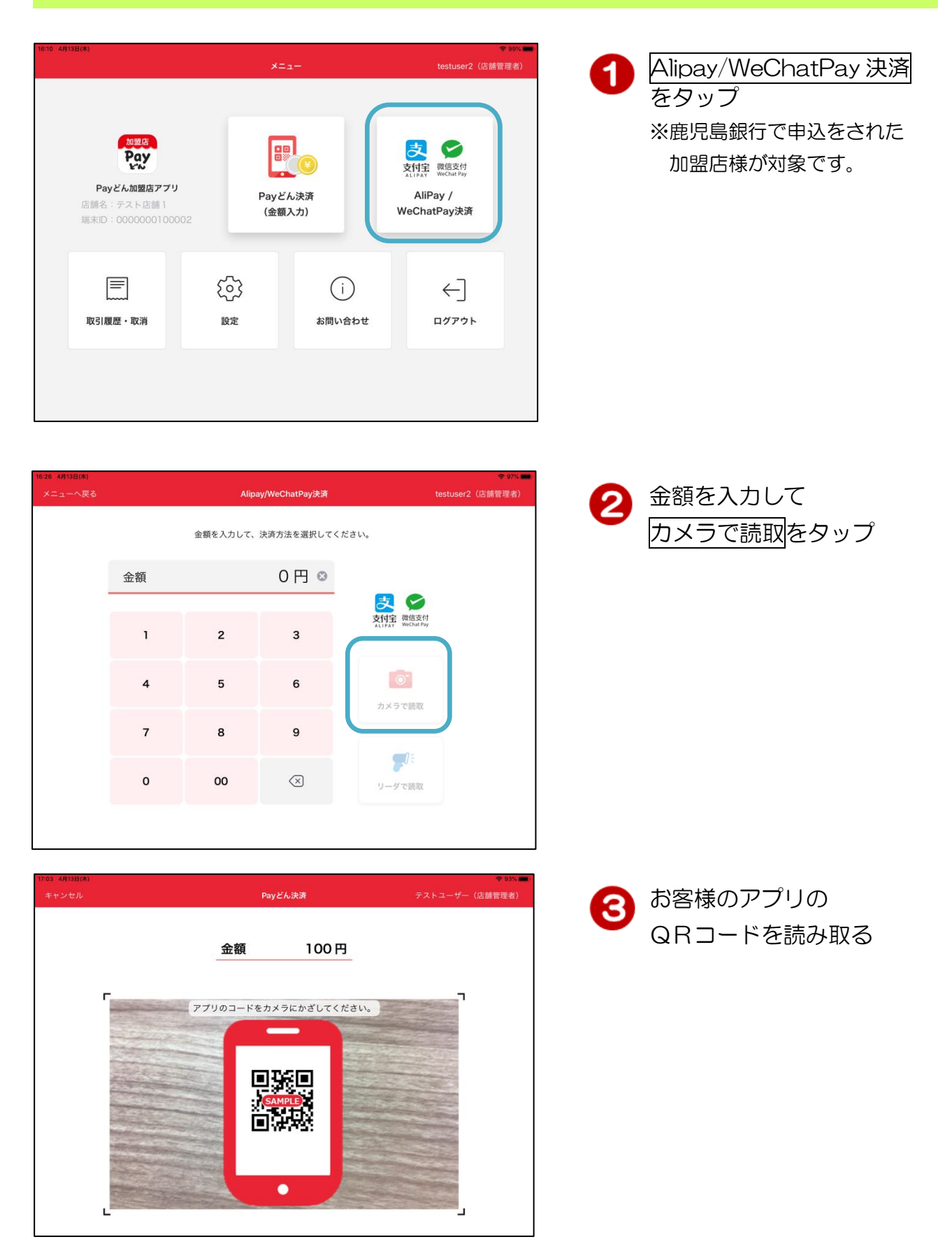

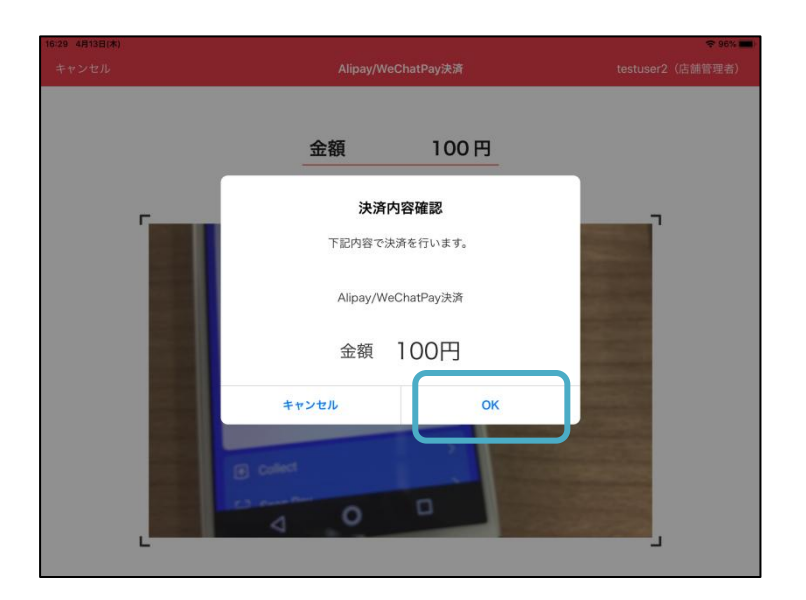

| 4 | 金額を確認しの人を |
|---|-----------|
|   | タップ       |

| 13日(木) |                      |       |             |   | <del>?</del> 96% |
|--------|----------------------|-------|-------------|---|------------------|
|        | AliPay / WeChatPay決済 |       |             |   | (店舗管理者)          |
|        | コード決済が正常に            | 完了しまし | った。         |   |                  |
|        | 💮 テスト店舗 1            |       |             |   |                  |
|        | 決済金額                 | 1     | 00円         |   |                  |
|        | ポイント利用               |       | 0円          |   |                  |
|        | 支払金額                 |       | 100 円       |   |                  |
| 取引日時   | 2023年4月13日 16:32:01  |       |             |   |                  |
| 取引ID   | 71980                | 店舗ID  | 00000001    |   |                  |
| 決済手段   | Alipay               | 端末ID  | 00000010000 | 2 |                  |
|        | ок                   |       |             |   |                  |

決済完了